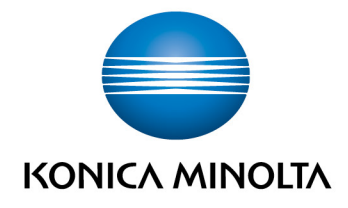

# **bizhub Evolution** ADMINISTRATEUR

Guide de l'utilisateur
Version : 1.2

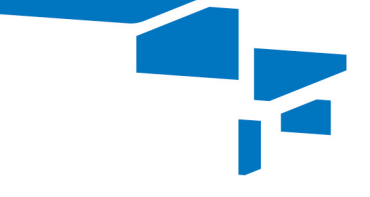

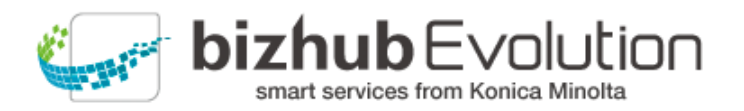

# Table des matières

| • | À propos de bizhub Evolution                                                              | 1   |
|---|-------------------------------------------------------------------------------------------|-----|
|   | Exigences techniques                                                                      | 1   |
|   | Sécurité des données                                                                      | 2   |
| • | Rôle de l'administrateur                                                                  | 2   |
| • | Enregistrement sur la plate-forme bizhub Evolution                                        | 3   |
| • | Connexion/Déconnexion à/de la plate-forme bizhub Evolution                                | 4   |
|   | Connexion                                                                                 | 4   |
|   | Déconnexion                                                                               | 4   |
| • | Premières étapes                                                                          | 5   |
| • | Présentation du statut (page d'accueil)                                                   | 7   |
| • | Réservation et gestion des services de cloud                                              | 8   |
|   | Réservation de services pour votre entreprise (magasin)                                   | 8   |
|   | - Réservation des packages de configuration des MFP (pour les clients directs uniquement) | . 9 |
|   | Affectation de services (approvisionnement)                                               | LO  |
|   | - Suppression de services (dé-approvisionnement)                                          | 11  |
|   | Configuration du service « Fax » (en option)                                              | 12  |
|   | - Affectation de numéros de fax externes                                                  | 12  |
|   | - Annulation de l'affectation de numéros de fax externes                                  | 13  |
|   | - Affectation de numéros de fax à des utilisateurs                                        | 13  |
|   | - Affectation de numéros de fax à des MFP                                                 | 14  |
|   | Configuration du service « E-POST » (en option)1                                          | 15  |
|   | - Définition de la boîte par défaut pour l'envoi d'E-POST à partir des MFP                | 15  |
|   | - Activation des utilisateurs sur le portail E-POST de Deutsche Post                      | 16  |
|   | Configuration du service « Secure Guest Print » (en option)                               | 16  |
|   | Accès à la présentation de tous les services abonnés                                      | L7  |

|   | - Annulation d'un abonnement                                                        | 17   |
|---|-------------------------------------------------------------------------------------|------|
| • | Administration des utilisateurs                                                     | . 18 |
|   | Création d'utilisateurs                                                             | . 18 |
|   | Suppression d'un utilisateur                                                        | . 19 |
|   | Recherche d'un utilisateur                                                          | . 19 |
|   | Affichage des informations de l'utilisateur                                         | . 20 |
|   | Ajout/Changement des informations de l'utilisateur                                  | . 20 |
|   | Distribution d'une carte d'identification                                           | . 20 |
|   | Désactivation d'une carte d'identification                                          | . 21 |
|   | Réinitialisation du mot de passe                                                    | . 21 |
|   | Activation de l'authentification externe d'un utilisateur                           | . 22 |
|   | - Activation de la création d'un utilisateur sur le MFP                             | 23   |
|   | Configuration de l'authentification du MFP                                          | . 24 |
| • | Gestion des tâches des utilisateurs                                                 | . 25 |
|   | Visualisation de toutes les tâches d'un utilisateur                                 | . 26 |
|   | Visualisation des détails d'une tâche                                               | . 26 |
|   | Envoi d'une demande d'autorisation                                                  | . 27 |
| • | Administration des MFP                                                              | . 28 |
|   | Enregistrement d'un MFP sur bizhub Evolution                                        | . 28 |
|   | Suppression d'un MFP                                                                | . 29 |
|   | Recherche d'un MFP                                                                  | . 30 |
|   | Visualisation des informations d'un MFP                                             | . 30 |
|   | Ajout d'informations sur un MFP                                                     | . 31 |
|   | Visualisation des événements d'un MFP                                               | . 32 |
| • | Security Cubes (sécurité des données)                                               | . 33 |
|   | Security Cube (cloud)                                                               | . 33 |
|   | Security Cube (auto-hébergé)<br>bizhub Evolution/ UG/ Administrateur/ 09:2018 / 1.2 | . 33 |

| • | Support                                                                      | 34 |
|---|------------------------------------------------------------------------------|----|
|   | Événements                                                                   | 34 |
|   | Signalement d'un problème/Création d'un incident                             | 34 |
|   | - Signalement de problèmes généraux                                          | 34 |
|   | - Signalement d'un problème avec une tâche                                   | 36 |
|   | - Signalement d'un problème avec un événement                                | 37 |
|   | Tickets                                                                      | 38 |
|   | Accès aux guides de l'utilisateur des services                               | 38 |
|   | Accès aux informations de support (point d'interrogation)                    | 39 |
| • | Vos propres services et tâches                                               | 40 |
|   | Mes services                                                                 | 40 |
|   | - Présentation                                                               | 40 |
|   | - Configuration du connecteur/Connexion du stockage en ligne                 | 40 |
|   | Mes tâches                                                                   | 41 |
|   | - Visualisation des détails d'une tâche                                      | 42 |
|   | - Filtrage de tâches par période                                             | 43 |
|   | - Filtrage de tâches par état                                                | 44 |
|   | - Recherche de tâches par mot-clé                                            | 44 |
| • | Utilisation/Réglages généraux                                                | 45 |
|   | Barre d'outils d'accès rapide                                                | 45 |
|   | Changer la langue d'affichage                                                | 45 |
|   | Changement des détails du compte                                             | 45 |
|   | Réglages du service                                                          | 46 |
|   | Visualisation des messages (cloche)                                          | 46 |
|   | Spécification de la période de stockage pour les fichiers joints d'une tâche | 47 |
|   | Utilisation des liens rapides                                                | 47 |
| • | Avez-vous des questions ?                                                    | 47 |
|   |                                                                              |    |

# À propos de bizhub Evolution

bizhub Evolution, la plate-forme de service de Konica Minolta, fonctionne de manière similaire à un magasin d'applications. Les utilisateurs peuvent choisir parmi une vaste plage de services de cloud. L'administrateur effectue la réservation, affecte à chaque utilisateur ses applications et autorise l'accès depuis chaque périphérique ou chaque emplacement. Les personnes enregistrées peuvent accéder à la plate-forme bizhub Evolution via leur système bizhub, leur smartphone, leur tablette ou leur ordinateur.

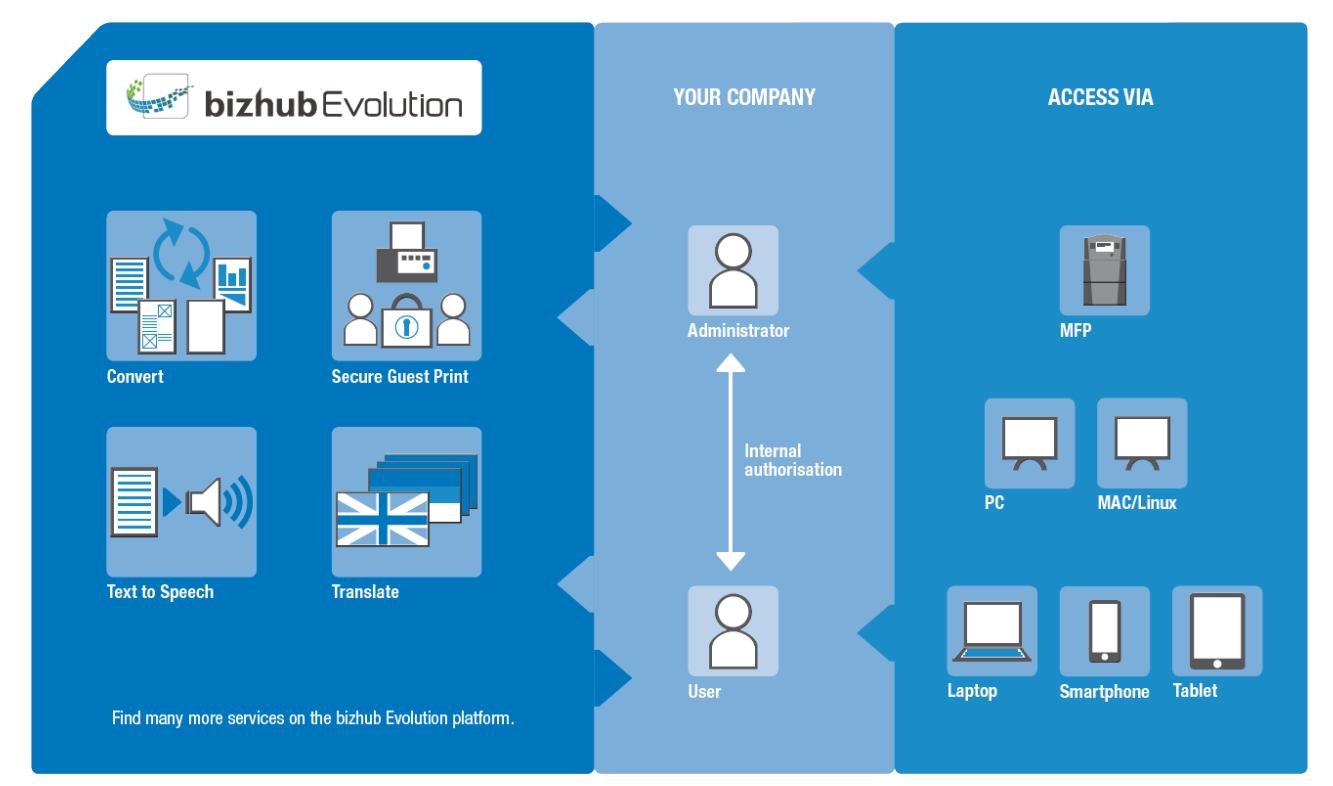

# **Exigences techniques**

| Navigateurs Web<br>compatibles       | Tous les principaux navigateurs (Chrome, Firefox, Internet Explorer, Safari) dans leurs dernières versions.                                                                                   |
|--------------------------------------|----------------------------------------------------------------------------------------------------|
| Connexion Internet                   | Requiert une connexion Internet avec un flux en aval de 6 Mbit/s et un flux en amont de 1 Mbit/s.<br>Nous recommandons au moins un flux en aval de 16 Mbit/s et un flux en amont de 4 Mbit/s. |
| Système multifonction                | Le système multifonction doit être optimisé pour l'accès Internet et le navigateur Web doit être activé.                                                                                      |
|                                      | L'adresse IP peut être définie comme statique ou dynamique.                                                                                                    |
|                                      | Si le système est connecté par proxy, l'authentification de base est prise en charge.                                                                                                    |
| Périphériques mobiles<br>compatibles | Le périphérique mobile doit être optimisé pour l'accès Internet et doit comporter un navigateur.                                                                                              |

Pour de plus amples informations sur les exigences techniques et les systèmes compatibles, veuillez visiter le site Web https://evolution.konicaminolta.de/en/support/specifications.

# Sécurité des données

La plate-forme bizhub Evolution se situe dans notre centre de données en Allemagne qui est certifié ISO 27001. Les concepts de protection et de sécurité des données mis en œuvre dans bizhub Evolution offrent un niveau élevé de sécurité du système. Les données utilisateur personnelles sont cryptées et rendues anonymes selon les dernières normes de sécurité. Vos données peuvent également être cryptées et stockées dans votre réseau local afin d'empêcher tout accès non autorisé aux données utilisateur.

Pour de plus amples informations sur les réglages de sécurité, veuillez vous reporter au chapitre « Security Cubes (sécurité des données) » à la page 33.

# 🖊 Rôle de l'administrateur

En tant qu'administrateur, vous pouvez effectuer ce qui suit :

- Réserver des services de cloud pour votre entreprise
- Créer des utilisateurs et leur affecter ces services
- Ajouter et gérer des MFP
- Gérer les tâches de tous les utilisateurs
- Signaler les problèmes, le cas échéant
- Configurer les réglages de sécurité (Security Cubes)

### REMARQUE

En tant qu'administrateur, vous pouvez également vous affecter des services et les utiliser sans devoir vous enregistrer en tant qu'utilisateur. Pour de plus amples informations, veuillez vous reporter au chapitre « Vos propres services et tâches » à la page 40.

# Enregistrement sur la plate-forme bizhub Evolution

Accédez à la page d'accueil de la plate-forme bizhub Evolution à l'URL suivante : https://evolution.konicaminolta.de/en/. Lorsque vous y êtes, cliquez sur [S'inscrire].

Le formulaire d'enregistrement s'ouvre.

| C KONICA MINOLTA                                 |                        | bizhub Evolution |
|--------------------------------------------------|------------------------|------------------|
|                                                  |                        | FR   😯 🌣         |
| ouveau client                                    |                        |                  |
| Partie contractante                              |                        |                  |
| Nom de société / Association / Société*          |                        |                  |
| Modification de l'adresse                        | facultatif (cà-d. c/o) |                  |
| Rue*                                             |                        |                  |
| Code postal*                                     |                        |                  |
| Ville*                                           |                        |                  |
| Pays                                             | Allemagne              |                  |
| adresse de facturation différente                |                        |                  |
| Statut du client                                 |                        |                  |
| Nouveau client                                   |                        |                  |
| O Client existant de Konica Minolta              |                        |                  |
| O Client existant d'un partenaire distributeur d | le Konica Minolta      |                  |
| 🔿 Partenaire distributeur existant de Konica M   | linolta                |                  |
|                                                  |                        |                  |
|                                                  |                        |                  |

- 1. Saisissez les coordonnées de votre entreprise, de votre société ou de votre association.
- 2. Sous « Statut du client », sélectionnez si vous vous enregistrez en tant que nouveau client ou si vous êtes un client ou un partenaire existant de Konica Minolta:

Client existant de Konica Minolta : Saisissez votre numéro de client.

Client existant d'un partenaire distributeur de Konica Minolta : Saisissez les premières lettres du partenaire distributeur, puis sélectionnez-le dans la liste qui s'affiche.

Partenaire distributeur existant de Konica Minolta : Saisissez votre numéro de partenaire distributeur.

 Déterminez la personne qui recevra des droits d'administrateur et qui sera le contact général dans votre entreprise. Si l'administrateur sert également de contact général, cochez la case « Indiquer l'administrateur comme interlocuteur ». 4. Nommez votre domaine de bizhub Evolution.

### REMARQUES

Le nom de domaine est utilisé en tant que préfixe lorsque vos utilisateurs se connectent afin qu'ils puissent être affectés de façon explicite à votre entreprise. En règle générale, vous devez donc simplement saisir le nom de votre entreprise.

→ N'utilisez pas de lettres majuscules, d'espaces, de trémas ni de caractères spéciaux.

- 5. Cochez la case pour confirmer que vous avez lu, compris et accepté les conditions d'utilisation.
- 6. Cliquez sur [Entrer dans bizhub Evolution] et confirmez le message à l'aide de [OK].

Une fois que vous vous serez enregistré avec succès, vous recevrez un e-mail contenant votre nom d'utilisateur et votre mot de passe. Cliquez sur le lien figurant dans l'e-mail pour vous connecter à la plate-forme bizhub Evolution et choisissez votre propre mot de passe.

# Connexion/Déconnexion à/de la plate-forme bizhub Evolution

### Connexion

Accédez à la page d'accueil de la plate-forme bizhub Evolution à l'URL suivante : https://evolution.konicaminolta.de/en/.

Sur cette page, saisissez votre nom d'utilisateur et votre mot de passe, et cliquez sur [Connexion].

### REMARQUE

Vous avez oublié votre mot de passe ? Cliquez sur le lien, saisissez votre nom d'utilisateur ou votre adresse e-mail et nous vous enverrons un nouveau mot de passe par e-mail.

### Déconnexion

Pour vous déconnecter, cliquez sur la roue dentée, puis sur [Déconnexion].

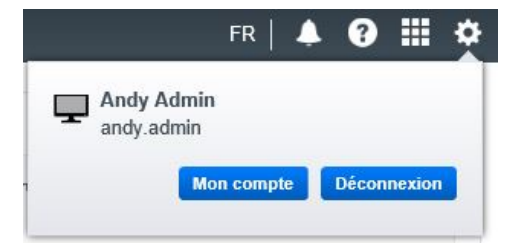

# Premières étapes

Après votre première connexion à la plate-forme bizhub Evolution, effectuez les premières étapes comme illustré.

| C KONICA MINOLTA                                                   |                                                                    |                                                            |                                                         |
|--------------------------------------------------------------------|--------------------------------------------------------------------|------------------------------------------------------------|---------------------------------------------------------|
|                                                                    | 🚔 MES TÂCHES 🛛 🛅 MES SERVIO                                        | ces 🌾 entretien                                            | fr   🜲 😗 🏢 🌣                                            |
| Bienvenue                                                          |                                                                    |                                                            | Liens rapides                                           |
| "Merci d'avoir rejoint bizhub Evolutio<br>bizhub :"                | on! Vous êtes sur le point d'exploiter tou                         | t le potentiel de votre solution                           | <u>Security Cubes</u> <u>Événements</u> <u>Services</u> |
| 1. Utilisateurs                                                    | 2 Services                                                         | 3. Provision                                               |                                                         |
| +                                                                  |                                                                    |                                                            |                                                         |
| Aucun utilisateur n'est encore<br>configuré dans le Security Cube. | Choisissez les services que vous<br>souhaitez utiliser sur bizhub. | Activez l'accès à vos services<br>pour des utilisateurs et |                                                         |
| Ajouter un utilisateur                                             | Acquérir des services                                              | peripheriques individuels.<br>Affecter des services        |                                                         |

 Cliquez sur [Ajouter un utilisateur] pour créer un nouveau profil utilisateur. Pour de plus amples détails à ce sujet, veuillez vous reporter au chapitre « Création d'utilisateurs » à la page 18.

| Utilisateurs                                                       | 2. Services                                                        | 3. Provision                                                                             |
|--------------------------------------------------------------------|--------------------------------------------------------------------|------------------------------------------------------------------------------------------|
| +                                                                  |                                                                    |                                                                                          |
| Aucun utilisateur n'est encore<br>configuré dans le Security Cube. | Choisissez les services que vous<br>souhaitez utiliser sur bizhub. | Activez l'accès à vos services<br>pour des utilisateurs et<br>périphériques individuels. |
| Aiouter un utilisateur                                             | Acquérir des services                                              | Affecter des services                                                                    |

Cliquez sur [Acquérir des services] pour réserver les services dont vous avez besoin.
 Pour de plus amples détails à ce sujet, veuillez vous reporter au chapitre « Réservation de services pour votre entreprise (magasin) » à la page 8.

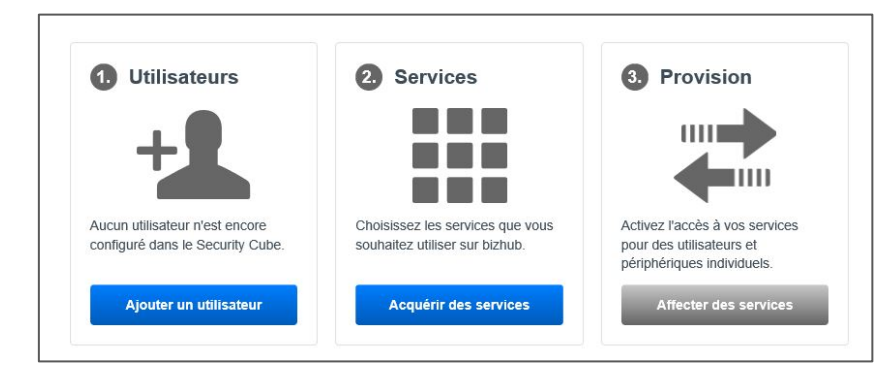

 Cliquez sur [Affecter des services] pour mettre les services abonnés à la disposition de vos utilisateurs. Pour de plus amples détails à ce sujet, veuillez vous reporter au chapitre « Affectation de services (approvisionnement) » à la page 10.

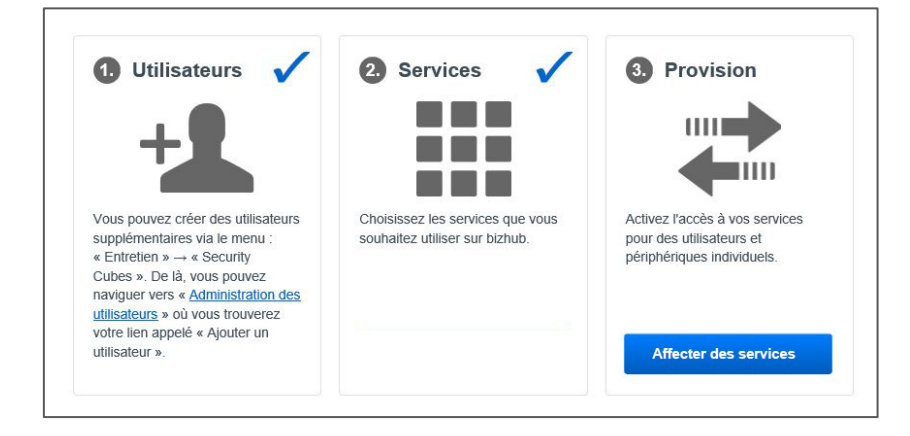

# Présentation du statut (page d'accueil)

Lorsque vous avez terminé les premières étapes, une présentation du statut d'affiche sur la page d'accueil.

Vous pouvez y voir une présentation des derniers services auxquels vous vous êtes abonné. Vos tâches actuelles, terminées récemment et inabouties sont affichées en dessous.

De là, vous pouvez démarrer vos propres services, visualiser des détails sur vos propres tâches personnelles et rechercher des tâches.

|                                                                                                    | MINOLTA             |             |                      |                |                        | <b>bizhub</b> Evolution                                                                                                    |
|----------------------------------------------------------------------------------------------------|---------------------|-------------|----------------------|----------------|------------------------|----------------------------------------------------------------------------------------------------|
| ACCUEIL                                                                                                    | MAGASIN 🚔 MES TÂC   | HES 🖸 MES   | Services 🍃 Þentretie | N              |                        | fr   🌲 😗 🏭 🌣                                                                                                    |
| Derniers services                                                                                                    |                     |             |                      |                |                        | My Print                                                                                                    |
| >>>                                                                                                    |                     |             | <b>()</b>            |                |                        | Déposer loi les fichiers à charger en amont ou <u>parcourir</u> .                                                                                     |
| dokoni SYNC &                                                                                                    | SHARE An            | nouncements | Convert to           | Excel          | Convert to PDF         | Types de fichiers admissibles: .doc, .docm, .docx, .dot, .dotm, .dotc, .jpe, .jpeg, .jpg, .pdf, .pot, .pps, .ppt, .ptf, .rtx, .tif, .tiff, .dsx, .xps |
| Tâches terminées                                                                                                    |                     |             |                      |                | Recherche              | Impression                                                                                                    |
| Service                                                                                                    | + Créé              | 🔻 État      | Dernier changement   | 🕴 Fichiers     | Progression            |                                                                                                    |
| Convert to Excel                                                                                                    | 1 12-12-PM 12:55    | Terminé     | 12-12-PM 12:55       | 1              | 100.00%                |                                                                                                    |
| > Fax                                                                                                    | 11-28-PM 16:48      | Terminé     | 11-28-PM 16:46       | 1              | 100.00%                | Liens rapides                                                                                                    |
| > E Fax                                                                                                    | 11-26-PM 16:34      | Terminé     | 11-26-PM 18:34       | 1              | 100.00%                | Security Cubes                                                                                                    |
| > E Fax                                                                                                    | 11-19-PM 13:28      | Terminé     | 11-19-PM 13:29       | 1              | 100.00%                | Événements                                                                                                    |
| Affichées 1 à 5 - Total : 147 er                                                                                                    | ntrées              | - comme     | 1110101010           | Privident 1    | 2 3 4 5 30 Suivant     | • <u>Services</u>                                                                                                    |
| Tâches inabouties                                                                                                    |                     |             |                      |                | Recherche 9,           |                                                                                                    |
| Service                                                                                                    | 🕴 Créé              | 🚽 État 🌐 D  | ernier changement    | Fichiers       | Progression            |                                                                                                    |
| > 🔡 Translate                                                                                                    | 08-20-PM 17:01      | Erreur 08   | I-22-AM 07:28        | 1              | 0.00%                  |                                                                                                    |
| > 🎬 Translate                                                                                                    | 08-20-PM 17:00      | Erreur 08   | I-22-AM 07:27        | 1              | 0.00%                  |                                                                                                    |
| > 🎬 Translate                                                                                                    | 08-20-PM 16:52      | Erreur 08   | -22-AM 07:28         | 1              | 0.00%                  |                                                                                                    |
| > 📑 Fax                                                                                                    | 04-24-AM 10:50      | Erreur 04   | -24-AM 10:56         | 1              | 83.00%                 |                                                                                                    |
| > 🛃 Fax                                                                                                    | 04-23-AM 09:48      | Erreur 04   | I-23-AM 09:52        | 1              | 83.00%                 |                                                                                                    |
| Affichées 1 à 5 - Total : 13 ent                                                                                                    | trées               |             |                      |                | Petidior 1 2 3 Suivant |                                                                                                    |
| <ul> <li>Mentions légales</li> <li>Déclaration d'utilisation</li> <li>Confidentialité des donn</li> <li>General Terms and Cou</li> </ul> | des cookies<br>nées |             |                      | Share us: 🚮 in |                        | Giving Shape to Ideas                                                                                                    |

Si vous avez besoin de plus amples informations sur une tâche, cliquez sur la flèche dans la liste de tâches. Cliquez sur le fichier de résultats pour l'ouvrir ou l'enregistrer.

| âch    | es terminées           |                 |         |                    |          | Recherche   | ٩ |
|--------|------------------------|-----------------|---------|--------------------|----------|-------------|---|
| i      | Service                | 🕆 Créé          | 🔻 État  | Dernier changement | Fichiers | Progression |   |
| $\sim$ | Convert to PDF         | 01-8-AM 10:48   | Terminé | 01-8-AM 10:48      | 1        | 100.00%     |   |
| 1      | ID:                    | 91148           |         |                    |          |             |   |
| 1      | Fichiers de résultats: | 📩 your-logo.pdf |         |                    |          |             |   |
| 1      | Fichiers d'entrée:     | Afficher        |         |                    |          |             |   |
| >      | Convert to Excel       | 12-12-PM 12:55  | Terminé | 12-12-PM 12:55     | 1        | 100.00%     |   |
| 1      | Eav.                   | 11-28-PM 16-48  | Terminé | 11-28-PM 18-48     | 4        | 100.00%     |   |

Si une tâche n'a pas pu être traitée, vous pouvez la démarrer à nouveau ici.

| Failed jobs                         |                                           |                         |                  |       | Search   | Q, |
|-------------------------------------|-------------------------------------------|-------------------------|------------------|-------|----------|----|
| Service                             | Created                                   | State                   | Last change      | Files | Progress | ÷  |
| 🗸 🕌 Translate                       | 09-12-2017 09:48                          | Error                   | 09-12-2017 09:48 | 1     | 0.00%    |    |
| ID:<br>Information:<br>Input files: | 20911<br>Could not read Word docu<br>Show | ment, please try as PDF |                  |       |          |    |
| Restart job                         |                                           |                         |                  |       |          |    |

Pour des informations sur les liens rapides, consultez la page 47.

# Réservation et gestion des services de cloud

Vous trouverez tous les services bizhub Evolution dans l'onglet [Magasin]. Les utilisateurs peuvent également voir le magasin, mais ils peuvent uniquement réserver des services payés par votre intermédiaire en tant qu'administrateur.

### REMARQUE

Si un utilisateur a demandé un service via le magasin, vous en serez informé par e-mail. Vous pourrez ensuite affecter le service souhaité à l'utilisateur (consultez « Affectation de services (approvisionnement) » à la page 10).

### Réservation de services pour votre entreprise (magasin)

Si vous êtes intéressé par un service en particulier, cliquez dessus pour obtenir de plus amples informations ou pour réserver le service (moyennant des frais).

|                                                                                                    | ſ٨                                                          |                                   |                                    |                       |  |  |
|----------------------------------------------------------------------------------------------------|-------------------------------------------------------------|-----------------------------------|------------------------------------|-----------------------|--|--|
|                                                                                                    | 🛉 ACCUEIL 🌐 MAGASIN 🚔 MES TÀCHES 🏠 MES SERVICES 🥕 ENTRETIEN |                                   |                                    |                       |  |  |
| Convert to<br>Word                                                                                                    | Secure Guest<br>Print                                       | Convert to<br>PDF                 | Convert to<br>Excel                |                       |  |  |
| Announcements                                                                                                    | Connector<br>Dropbox                                        | Connector<br>Google Drive         | Connector<br>Microsoft<br>OneDrive |                       |  |  |
| Translate                                                                                                    | My Print                                                    | Markomi                           | Advoware                           |                       |  |  |
| Smart<br>Convert                                                                                                    | Text to speech                                              | Connector<br>SharePoint<br>Online | Fax                                |                       |  |  |
| dokoni SYNC<br>& SHARE                                                                                                    | Smart Scan                                                  |                                   |                                    |                       |  |  |
| <ul> <li>Mentions légales</li> <li>Déclaration d'utilisation des cookies</li> <li>Confidentialité des données</li> <li>General Terms and Conditions</li> </ul> |                                                             | s                                 | ihare us: 🗗 in 😕                   | Giving Shape to Ideas |  |  |

Comment réserver un service :

- 1. Cliquez sur le service dont vous avez besoin, par exemple « Convert to Word ».
- 2. Cliquez sur [S'abonner].
- Lisez les termes et les conditions. Cliquez pour confirmer votre acceptation.
- 4. Cliquez sur [Confirm order] (Confirmer la commande). Le processus de commande est déclenché.
- 5. Confirmez le message à l'aide de [OK].

Vous serez informé par e-mail une fois que l'équipe Konica Minolta aura vérifié votre commande et que le produit sera prêt. Les abonnements en essai gratuit peuvent être utilisés immédiatement.

#### **REMARQUES**

Si vous êtes un nouveau client, il faudra peut-être encore activer votre compte client afin de réserver des produits et des services payés. Une fois que votre compte aura été activé avec succès, vos produits pré-commandés seront envoyés et les services seront activés immédiatement.

Il peut être nécessaire d'effectuer certaines étapes préparatoires avant d'utiliser certains services. Afin d'utiliser un connecteur, par exemple, vous devez exécuter la procédure de configuration du connecteur (consultez « Configuration du connecteur/Connexion du stockage en ligne » à la page 40).

### Réservation des packages de configuration des MFP (pour les clients directs uniquement)

Sous [Magasin]  $\rightarrow$  [Paramétrage], les clients directs trouveront des packages de configuration des MFP à l'usage de bizhub Evolution. Contactez votre représentant commercial Konica Minolta pour acheter des packages de configuration.

| ο ΚΟΝΙζΑ ΜΙΝΟΙΤΑ                                                                                                    |                                                                                                    |              |
|----------------------------------------------------------------------------------------------------|----------------------------------------------------------------------------------------------------|--------------|
| HOME 🔀 STORE 🖨 MY JOBS 🗂 MY SE                                                                                                    | RVICES 🍃 MAINTENANCE                                                                                                    | en   🌲 🚱 🏭 🌣 |
| itore > Setup                                                                                                    |                                                                                                    |              |
| etup                                                                                                    |                                                                                                    |              |
| nnen Sie sich zurück                                                                                                    |                                                                                                    |              |
| e make your multifunctional systems ready for bizh                                                                                                    | ub evolution                                                                                                    |              |
| e are happy to support you in expanding your multifunctional syst<br>the installation of bizhub Evolution. Simply contact your local Kor                                                                                 | ems with bizhub Evolution. No matter whether you want a memory expansion<br>nica Minolta representative and get our service. |              |
| Offer 1                                                                                                    | Offer 2                                                                                                    |              |
| installation bizhub Evolution including memory expansion,<br>per system                                                                                                    | Installation bizhub Evolution, per system<br>You will receive the following services:                                        |              |
| fou will receive the following services:                                                                                                    | Activation Webbrowser                                                                                                    |              |
| <ul> <li>2GB memory expansion<br/>(i-Option UK-204)</li> </ul>                                                                                                    | <ul> <li>Enabling IWS functionalities on MFP</li> <li>Installation of bizhub Evoltuion App</li> </ul>                        |              |
| Webbrowser (i-Option LK-101 v3)     Installation memory expansion     Activation Webbrowser     Enabling IWS functionalities on MFP     Installation of bizhub Evoltuion App     Visit Konica Minolta service technician | Visit Konica Minolta service technician                                                                                      |              |
| 450 Euro (list price)                                                                                                    | 187,50 Euro (list price)                                                                                                    |              |
|                                                                                                    |                                                                                                    |              |
|                                                                                                    |                                                                                                    |              |

# Affectation de services (approvisionnement)

Pour qu'un service soit utilisé, il doit être affecté à un utilisateur ou à un MFP.

|                                                                   |     | SERVICES | F ENTRETIEN        |             |                                  |            |
|-------------------------------------------------------------------|-----|----------|--------------------|-------------|----------------------------------|------------|
| Approvisionnement <u>Paramètres</u> <u>Présentation</u>           |     |          |                    |             | Départem                         | ient Tous  |
| ~                                                                 |     |          | Tous               |             | Taur                             |            |
| My Print                                                          |     | Î .      |                    | D a a       | C308 (10.10.0.199)               | 61         |
| Disponible pour: Desktop, Mobile Web                              | 26  |          | And No.            | D 10        | • C308 (10 10 110 114)           |            |
| Taxt to speech                                                    | 56  |          | Tene limite        | <b>D</b> 3  | + C227 (10.10.25.22)             | <b>D</b> 1 |
| Text to Speech                                                    |     | ,        | Andy side in       | <b>D</b> 14 | + C458 (10.10.26.21)             | <b>D</b> 1 |
| Disponible pour: Desktop, MFP, Mobile Web                         |     | Л ;      | Into Rollingmont   | <b>D</b> 10 | ScanDays                         | 0.         |
| Translate                                                         |     |          | Nabus-Trobal       | C 10        | + C308 (10.238.47.223)           | 6.         |
| Translate                                                         |     | ,        | 0.201-0.00.00      | 69          | Showroom Device                  | C 2        |
| Сароные рок. Сезкор, на т, новне тех                              |     | 1        | Dation Deschool    | <b>©</b> 9  | + 227 (10.239.224.68)            | C 2        |
| Maturity Level Analysis                                           |     |          | lan/Wolfa          | 6           | + 224e (10.239.224.68)           | C 2        |
| - Analyse du degré de maturation<br>Disponible pour: Desktop, MFP |     | ,        | Lober Tester       | 10          | ▶ C224e (10.239.224.74)          | C 2        |
|                                                                   |     |          | Owderser whether   | C 11        | + C458 (10.239.224.79)           | C 1        |
| Announcements                                                     |     | •        | CIVUDA IUB         | <b>©</b> *  | + C227 (10.239.224.80)           | C 2        |
| Announcements Disponible pour: Desktop                            | 9   | ·        | Starte manage      | <b>6</b> 5  | + 458 (10.239.225.217)           | 1          |
|                                                                   |     |          | metrick Properties | ET D        | 0368 (10 239 226 24)             | IC 7       |
| Secure Guest Print                                                | 181 |          | Juisateurs         | ą.          | Peripheriques                    |            |
|                                                                   |     |          |                    |             | C Anaci ica unisalcuia dea nouve | Linegist   |

Vous pouvez utiliser les champs de recherche pour filtrer les utilisateurs ou les périphériques au préalable afin de pouvoir affecter des services spécifiques à des utilisateurs spécifiques.

Vous trouverez en haut de la page une autre option de filtre qui vous permet de filtrer les systèmes et les personnes par département. Cependant, cette fonction n'est disponible que si vous avez conservé les informations du département dans les données utilisateur et dans les données du MFP.

Comment affecter un service :

- 1. Accédez à [Entretien] → [Services], puis [Approvisionnement].
- 2. Sur la page de gauche, sélectionnez le service que vous souhaitez affecter.
- Glissez-déplacez le service sur la personne/le MFP souhaité(e) ou sur [Tous] pour l'affecter à toutes les personnes/tous les MFP de la liste.

ou

Cliquez sur [Copier depuis l'utilisateur ...]/[Copier depuis le périphérique...] et sélectionnez un utilisateur/MFP dans le menu déroulant auquel les mêmes services ont déjà été affectés. Ceci vous permet d'affecter tous les services requis à une personne/un MFP en un seul clic. (Uniquement possible avec l'affectation initiale)

#### REMARQUES

Si un service doit être affecté à une personne, les MFP sont grisés lorsque vous glissez-déplacez le service. Si un service doit être affecté à un MFP, les personnes sont grisées lorsque vous glissez-déplacez le service. Avec un connecteur (par exemple,Dropbox), vous devez également affecter le service « Impression FollowMe ».

| Connector Dropbox                         | 5      | ✓ John Doe                               |   |                     | <b>D</b> 9 |
|-------------------------------------------|--------|------------------------------------------|---|---------------------|------------|
| Dropbox Connector                         | 7      | Translate                                | 8 | Convert to Word     | 0          |
| Disponible pour: Desktop, MFP, Mobile Web |        | Convert to Excel                         | 8 | Text to Speech      | 0          |
| Pull Print Disponible pour: MFP           |        | Markomi                                  | 8 | My Print            | 0          |
|                                           |        | OneDrive Connector                       | 8 | Dropbox Connector   | 0          |
| Markomi                                   | 🎻 上 Di | oll Print<br>sponible pour: Desktop, MFP |   | dokoni SYNC & SHARE | 0          |

- 4. Cochez la case « Aviser les utilisateurs des nouveaux services » si l'utilisateur doit être informé de l'affectation.
- Cliquez sur [Enregistrer]. Le service a été affecté et peut être utilisé par l'utilisateur.

### Suppression de services (dé-approvisionnement)

Comment supprimer un utilisateur ou un MFP d'un service :

- 1. Accédez à [Entretien], puis à [Services].
- 2. Cliquez sur l'utilisateur ou le MFP souhaité.
- 3. Cliquez sur la croix à droite pour supprimer l'utilisateur/le MFP du service respectif.

| Disponible pour: Desktop, MFP, Mobile Web                        |   | ✓ John Doe              |   |                     | 10 |
|------------------------------------------------------------------|---|-------------------------|---|---------------------|----|
|                                                                  | - | : <del>Translat</del> e |   | Convert to Word     | 0  |
| Maturity Level Analysis                                          |   | Convert to Excel        | 8 | Text to Speech      | 8  |
| Analyse du degré de maturation     Disponible pour: Desktop, MFP |   | Markomi                 | 8 | My Print            | 0  |
|                                                                  | - | OneDrive Connector      | 8 | Dropbox Connector   | 0  |
| Announcements                                                    |   | Pull Print              | 8 | dokoni SYNC & SHARE | 8  |

4. Cliquez sur [Enregistrer].

# Configuration du service « Fax » (en option)

Si vous avez réservé le service « Fax », vous devez appliquer des réglages spéciaux.

Vous trouverez ces réglages ici : Barre des menus  $\rightarrow$  [Entretien]  $\rightarrow$  [Services]  $\rightarrow$  [Réglages]  $\rightarrow$  [Fax].

### Affectation de numéros de fax externes

Affectez des numéros externes fournis par Konica Minolta à vos propres numéros de fax.

### REMARQUE

Vos propres numéros de fax sont demandés par l'équipe du service bizhub Evolution et intégrés au système avant que le service Fax ne soit affecté.

|                                                                         | MINOLTA                                      |                    | smart services from Konica Minolta |
|-------------------------------------------------------------------------|----------------------------------------------|--------------------|------------------------------------|
| 🛉 accueil 🛛 🌐                                                           | MAGASIN 📄 MES TÂCHES                         | MES SERVICES       | FR   🜲 😯 🏭 ·                       |
| Entretien > Services > P<br>General Account                             | aramètres > Fax<br>Secure Guest Print E-POST | Fax <u>SFTP</u>    |                                    |
|                                                                         |                                              |                    |                                    |
|                                                                         | Propre numéro                                | Numéro externe     | Destinataire                       |
| Numéros de fav                                                          | +49511100098                                 | ÷                  |                                    |
| Numeros de lax                                                          | +49511100099                                 | +                  | Lillianteur, John Dan              |
| Utilisateurs                                                            | +498912504023705                             | +498912504023105 × | Offisated: John Doe                |
| MEP                                                                     |                                              |                    |                                    |
| Paramètres                                                              |                                              |                    |                                    |
| lournal                                                                 |                                              |                    |                                    |
| Journal                                                                 |                                              |                    |                                    |
|                                                                         |                                              |                    |                                    |
|                                                                         |                                              |                    |                                    |
|                                                                         |                                              |                    |                                    |
|                                                                         |                                              |                    |                                    |
|                                                                         |                                              |                    |                                    |
|                                                                         |                                              |                    |                                    |
| <ul> <li>Mentions légales</li> <li>Déclaration d'utilisation</li> </ul> | des cookies                                  | Share us: 👔 in 😕   | Giving Shape to Idea               |

Comment affecter un numéro externe :

- 1. Accédez à [Entretien]  $\rightarrow$  [Services]  $\rightarrow$  [Réglages]  $\rightarrow$  [Fax], puis à [Numéros de fax].
- 2. Sélectionnez un numéro externe que vous voulez affecter à votre propre numéro.

| Propre numéro    |             | Numéro externe   | Destinataire          |
|------------------|-------------|------------------|-----------------------|
| +49511100098     | <b>&gt;</b> | 1                |                       |
| +49511100099     | <b>&gt;</b> | +498912345678900 |                       |
| +498912504023705 | <b>&gt;</b> | +498912345678901 | Utilisateur: John Doe |
|                  |             |                  |                       |

### Annulation de l'affectation de numéros de fax externes

### REMARQUE

Si vous annulez l'affectation, tous les réglages effectués par l'administrateur et par l'utilisateur pour leur propre numéro sont supprimés ! Vous devez par conséquent annuler l'affectation d'un numéro externe uniquement si le propre numéro n'a pas encore été affecté à un utilisateur/MFP ou si un utilisateur affecté n'a pas encore effectué de réglages pour ce numéro.

|                                              | MINOLTA                                       |                      |                         |
|----------------------------------------------|-----------------------------------------------|----------------------|-------------------------|
| it accueil                                   | 🕽 MAGASIN 🛛 🚍 MES TÂCHES                      | MES SERVICES         | FR   🌲 🚱 🏭 🌣            |
| Entretien      Services      General Account | Paramètres > Fax<br>Secure Guest Print E-POST | Fax <u>SFTP</u>      |                         |
|                                              | Propre numéro                                 | Numéro externe       | Destinataire            |
|                                              | +49511100098                                  | +498912345678900 x   | Utilisateur: Andy Admin |
| Numéros de fax                               | +49511100099                                  | ↔ +498912345678901 × | MFP: C308               |
| Utilisateurs                                 | +498912504023705                              | +498912504023705 x   | Utilisateur: John Doe   |
| MEP                                          |                                               |                      |                         |

Comment annuler l'affectation d'un numéro externe :

- 3. Accédez à [Entretien] → [Services] → [Réglages] → [Fax], puis à [Numéros de fax].
- 4. Cliquez sur la croix rouge derrière le numéro externe dont vous voulez annuler l'affectation.
- Confirmez le processus à l'aide de [OK].
   L'affectation est annulée et tous les réglages pour ce numéro sont supprimés.

### Affectation de numéros de fax à des utilisateurs

Affectez des numéros de fax entrants et des numéros de fax sortants à vos utilisateurs. Vous pouvez affecter des numéros entrants multiples à un utilisateur. Le numéro sortant sera affiché en tant qu'ID expéditeur dans l'en-tête du fax. Pour chaque numéro entrant, vous pouvez configurer l'emplacement de remise des fax. Vous pouvez définir des destinations multiples comme la remise par e-mail et, en outre, l'impression sur un MFP.

|                                                    | MINOLTA                                                            |                            |                                         |
|----------------------------------------------------|--------------------------------------------------------------------|----------------------------|-----------------------------------------|
| 🔒 ACCUEIL 🛛 🌐                                      | MAGASIN 🚔 MES TÂCHES 陭 ME                                          | S SERVICES FINTRETIEN      | FR   🜲 🚱 🏭 🌣                            |
| Entretien      Services      F     General Account | Paramètres > Fax<br><u>Secure Guest Print E-POST</u> Fax <u>SF</u> | TP                         |                                         |
|                                                    | ~                                                                  |                            |                                         |
| Numéros de fax                                     | Filtre                                                             | Numéros entrants           | Departement Afficher fout               |
| Utilisateurs                                       | John Doe     (john.doe@int.bizhubevolution.eu)                     | +498912504022123           | @                                       |
| MFP                                                |                                                                    | Sélectionner numéro de fax | ■ @ <del>B</del>                        |
| Paramètres<br>Journal                              | Utilisateur                                                        | Numéros entrants           | Numéros sortants                        |
|                                                    | Andy Admin<br>(andy.admin@int.bizhubevolution.eu)                  | Sélectionner numéro de fax | +498912504022123                        |
|                                                    | Utilisateur                                                        | Numéros entrants           | Numéros sortants                        |
|                                                    | burne kgodt gloricanischand                                        | Sélectionner numéro de fax | ↓ · • • • • • • • • • • • • • • • • • • |
|                                                    | Utilisateur                                                        | Numéros entrants           | Numéros sortants                        |
|                                                    | (orly takensi ((tools ambeilde as))                                | Sélectionner numéro de fax | O 🖨 📲 Sélectionner numéro de fax        |

Dans la partie supérieure de la liste, vous pouvez filtrer par département ou rechercher un utilisateur afin d'affecter des numéros de fax spécifiques.

Comment affecter des numéros de fax à des utilisateurs :

- 1. Accédez à [Entretien] → [Services] → [Réglages] → [Fax], puis à [Utilisateurs].
- 2. Sélectionnez le numéro entrant que vous voulez affecter à l'utilisateur.
- 3. Le cas échéant, configurez les destinations correspondantes :

#### REMARQUE

Vos utilisateurs peuvent également configurer les destinations pour les fax entrants eux-mêmes ou ajuster les réglages administrateur ultérieurement selon leurs besoins.

- En tant que PDF par e-mail : Cliquez sur le symbole @ et saisissez l'adresse e-mail à laquelle les fax entrants doivent être remis.
- En tant qu'impression : Cliquez sur l'icône de l'imprimante et sélectionnez le MFP sur lequel les fax entrants doivent être imprimés.
- En tant qu'impression via Serverless Pull Printing : Cliquez sur l'icône de l'imprimante et sélectionnez [Impression FollowMe].

### REMARQUE

Serverless Pull Printing est une fonction qui vous permet d'exécuter des tâches d'impression sur un MFP dans votre environnement bizhub Evolution. La mise en production des tâches d'impression requiert l'authentification par l'utilisateur sur le MFP.

4. Sélectionnez le numéro sortant.

### REMARQUE

Cliquez sur l'icône de fax/la croix devant un numéro si vous voulez annuler l'affectation.

### Affectation de numéros de fax à des MFP

Affectez des numéros de fax entrants et des numéros de fax sortants à vos MFP. Vous pouvez affecter des numéros entrants multiples à un MFP. Le numéro sortant sera affiché en tant qu'ID expéditeur dans l'en-tête du fax.

#### REMARQUE

Les fax entrants sont toujours imprimés directement sur le MFP. Ceci nécessite l'installation de « bizhub Evolution Cloud Print ». Pour des détails, consultez le chapitre « Enregistrement d'un MFP sur bizhub Evolution » à la page 28.

|                                                                                                    | MINOLTA                                                |                          |                               |
|----------------------------------------------------------------------------------------------------|--------------------------------------------------------|--------------------------|-------------------------------|
| 🕂 ACCUEIL 🛛 🧲                                                                                                    | 🕽 MAGASIN 🚔 MES TÂCHES 🗋 N                             | IES SERVICES 🗲 ENTRETIEN | fr   🜲 😯 🏭 🌣                  |
| Entretien > Services ><br>General Account                                                                                           | Paramètres > Fax                                       | SETP                     |                               |
|                                                                                                    | Filtre                                                 |                          | Q Département Afficher tout * |
| Numéros de fax<br>Utilisateurs                                                                                                    | MFP<br>C308  (non configuré)                           | Numéros entrants         | Numěros sortants              |
| MFP Paramètres Journal                                                                                                    | MFP                                                    | Numéros entrants         | Numéros sortants              |
|                                                                                                    | MFP                                                    | Numéros entrants         | Numéros sortants              |
| - Marilan 12-1-                                                                                                    |                                                        |                          |                               |
| <ul> <li>Mentions légales</li> <li>Déclaration d'utilisation</li> <li>Déclaration de confid</li> <li>General Terms and C</li> </ul> | on des cookies<br>lentialité des données<br>conditions | Share us: 📑 🛄 🐸          | Giving Shape to Ideas         |

Dans la partie supérieure de la liste, vous pouvez filtrer par département ou rechercher un MFP afin d'affecter des numéros de fax spécifiques.

Comment affecter des numéros de fax à des MFP :

- 1. Accédez à [Entretien]  $\rightarrow$  [Services]  $\rightarrow$  [Réglages]  $\rightarrow$  [Fax], puis à [MFP].
- 2. Sélectionnez le numéro entrant que vous voulez affecter au MFP.
- 3. Sélectionnez le numéro sortant.

#### REMARQUE

Cliquez sur l'icône de fax/la croix devant un numéro si vous voulez annuler l'affectation.

# Configuration du service « E-POST » (en option)

### REMARQUE

Le service E-Post est disponible uniquement en Allemagne.

Si vous avez réservé le service « E-POST », vous devez appliquer des réglages spéciaux à cet effet dans bizhub Evolution et sur le portail E-POST de Deutsche Post.

### Définition de la boîte par défaut pour l'envoi d'E-POST à partir des MFP

- 4. Accédez à [Entretien]  $\rightarrow$  [Services]  $\rightarrow$  [Réglages]  $\rightarrow$  [E-POST] :
- 5. Sélectionnez l'adresse E-POST que vous voulez utiliser comme adresse par défaut pour l'envoi d'E-POST à partir des MFP dans votre environnement bizhub Evolution et cliquez sur [Enregistrer].

#### REMARQUE

Cette adresse est visible par le destinataire en tant qu'adresse de l'expéditeur si le service E-POST est utilisé sur un MFP en mode public (sans authentification).

| SONICA MINOLTA                                                                                                    |                                                      | <b>bizhub</b> Evolution |
|----------------------------------------------------------------------------------------------------|------------------------------------------------------|-------------------------|
| 👚 ACCUEIL 🌐 MAGASIN 🚔 MES TÂCHES                                                                                                    | MES SERVICES                                         | FR   🐥 😯 🏭 🌣            |
| Entretien > Services > Paramètres > E-POST     General Account Secure Guest Print E-POST E                                                                                                    | ax <u>SFIP</u>                                       |                         |
| Boîte par défaut An                                                                                                    | dy Admin (andy.admin@anonymous328.epost-gka.de)      | ¥.                      |
| Sélectionnez un compte E-POST qui sera utilisé par les M                                                                                                    | FP comme compte par défaut pour l'envoi de messages. |                         |
|                                                                                                    |                                                      | Enregistrer             |
|                                                                                                    |                                                      |                         |
|                                                                                                    |                                                      |                         |
|                                                                                                    |                                                      |                         |
|                                                                                                    |                                                      |                         |
|                                                                                                    |                                                      |                         |
|                                                                                                    |                                                      |                         |
|                                                                                                    |                                                      |                         |
|                                                                                                    |                                                      |                         |
| <ul> <li>&gt; Mentions légales</li> <li>&gt; Déclaration d'utilisation des cookies</li> <li>&gt; Déclaration de confidentialité des données</li> <li>&gt; General Terms and Conditions</li> </ul> | Share us: 🚹 in 💟                                     | Giving Shape to Ideas   |

### Activation des utilisateurs sur le portail E-POST de Deutsche Post

Lorsqu'un utilisateur stocke un nouveau compte E-POST, bizhub Evolution génère un « périphérique virtuel » qui est affecté à l'utilisateur. Ce périphérique est enregistré dans le compte E-POST de votre entreprise et doit y être activé dans la gestion des périphériques E-POST.

 Si vous gérez le compte d'entreprise E-POST chez Deutsche Post en tant qu'administrateur, connectez-vous à la gestion des périphériques E-POST et activez le périphérique qui est affecté à l'utilisateur.

### REMARQUE

Vous trouverez des informations complémentaires à ce sujet dans le « Guide de l'utilisateur de la gestion des périphériques » (« Nutzerleitfaden Geräteverwaltung ») auprès de Deutsche Post AG.

• Si vous n'êtes pas l'administrateur du compte d'entreprise E-POST, contactez la personne concernée.

# Configuration du service « Secure Guest Print » (en option)

Si vous avez réservé le service « Secure Guest Print », vous devez appliquer des réglages spéciaux.

Vous trouverez ces réglages ici : Barre des menus  $\rightarrow$  [Entretien]  $\rightarrow$  [Services]  $\rightarrow$  [Réglages]  $\rightarrow$  [Secure Guest Print].

| or accueil 🌐 Magasin 🚔 Mes tâche                                                                                                    | S 🕞 MES SERVICES 🌈 ENTRETIEN                                                                                     | fr   🌲 😧 🏭 🌣                                 |
|----------------------------------------------------------------------------------------------------|----------------------------------------------------------------------------------------------------|----------------------------------------------|
| Entretien -> Services -> Paramètres -> Secure Guest Print <u>General Account</u> Secure Guest Print <u>E-POST</u>                                                             | Eax SETP                                                                                                    |                                              |
| Les e-mails avec des documents en pièces jointes er<br>mail reçoit un code PIN permettant l'impression des c                                                                  | vvoyés à cette adresse e-mail génèrent une tâche d'i<br>focuments sur le MFP depuis le service Secure Gue:       | mpression. L'expéditeur de l'e-<br>st Print. |
| Adresse e-mail:*                                                                                                    | evolution-gmbh                                                                                                   | @int.bizhubevolution.eu                      |
| À la place de l'adresse précitée, vous pouvez spécifie<br>doit être établi s'il y a lieu de configurer le transfert ve                                                        | er une adresse e-mail qui peut être transmise à vos e<br>ers l'adresse e-mail du service d'impression « invité » | imployés pour l'impression. Il               |
| Alias d'e-mail:                                                                                                    | print@bizhubevolution.eu                                                                                         |                                              |
|                                                                                                    |                                                                                                    | Enregistrer                                  |
|                                                                                                    |                                                                                                    |                                              |
|                                                                                                    |                                                                                                    |                                              |
|                                                                                                    |                                                                                                    |                                              |
|                                                                                                    |                                                                                                    |                                              |
| <ul> <li>Mentions légales</li> <li>Déclaration d'utilisation des cookies</li> <li>Déclaration de confidentialité des données</li> <li>General Terms and Conditions</li> </ul> | Share us: 📑 🧰 😕                                                                                                  | Giving Shape to Ideas                        |

Configurez l'adresse e-mail à laquelle vos hôtes seront ultérieurement en mesure d'envoyer leurs tâches d'impression. Si vous estimez que cette adresse e-mail est trop longue, vous pouvez configurer une adresse e-mail alternative, à savoir l'alias d'e-mail.

### REMARQUE

Veuillez vous assurer d'avoir configuré le service de transfert approprié sur l'adresse e-mail Secure Guest Print réelle.

# Accès à la présentation de tous les services abonnés

Vous trouverez la présentation de tous les services abonnés ici : Barre des menus  $\rightarrow$  [Entretien]  $\rightarrow$  [Services]  $\rightarrow$  [Présentation].

Cette présentation vous indique les services auxquels vous avez abonné votre entreprise et le nombre de licences dont vous disposez.

| 🔵 ΚΟΝΙζΑ ΜΙΝΟΙΤΑ                                                                                                    |                                                                                  |               |         | <b>bizhub</b> E<br>smart services from K | volution |
|----------------------------------------------------------------------------------------------------|----------------------------------------------------------------------------------|---------------|---------|------------------------------------------|----------|
| 👫 ACCUEIL 🌐 MAGASIN 🚔 M                                                                                                    | IES TÂCHES 🗋 MES SERVICES                                                        | 🗲 ENTRETIEN   |         | FR   🐥                                   | ❷ ⅲ �    |
| > Entretien > Services > Présentation                                                                                                    |                                                                                  |               |         |                                          |          |
| Approvisionnement Paramètres Prése                                                                                                    | entation                                                                         |               |         |                                          |          |
| Advoware<br>Service-Status: En ligne<br>Basic<br>Contract type<br>Numéro d'achat<br>Date d'achat<br>Période de facturation<br>Période de facturation<br>Période em isqueur le | En ligne<br>4329<br>08:j-MAAM<br>12:j-AMAM - 01-j-AMAM<br>Un mois<br>01:j-j-AMAM |               |         | Résilié                                  |          |
| Unité                                                                                                    | Nombre                                                                           | Conditions    | Utilisé | Total                                    |          |
| Redevance de configuration                                                                                                    | 1                                                                                | tous les mois | 1       | 0,00 €                                   |          |
|                                                                                                    |                                                                                  |               |         | 0,00€                                    |          |
| Basic                                                                                                    |                                                                                  |               | Abon    | é                                        |          |
| Contract type                                                                                                    | En ligne                                                                         |               |         |                                          |          |
| Numéro d'achat                                                                                                    | 4357                                                                             |               |         |                                          |          |
| Date d'achat                                                                                                    | 09-jj-AMAM                                                                       |               |         |                                          |          |
| Période de facturation                                                                                                    | 12-jj-AMAM - 01-jj-AMAM                                                          |               |         |                                          |          |
| Periode minimale                                                                                                    | Un mois                                                                          |               |         |                                          |          |
| Periode d'annulation                                                                                                    | ∠ semainės                                                                       | 6 IV          |         | <b>*</b>                                 |          |
| Unité                                                                                                    | Nombre                                                                           | Conditions    | Utilisé | lotal                                    |          |
| Redevance de configuration                                                                                                    | 1                                                                                | tous les mois | 1       | 0,00 €                                   |          |
|                                                                                                    |                                                                                  |               |         | 0.00 €                                   |          |

Elle vous permet de consulter des détails tels que le numéro de commande, la période de facturation, la période minimale et la période d'annulation ainsi que d'annuler des abonnements ou de révoquer une annulation.

### Annulation d'un abonnement

Si vous souhaitez annuler un abonnement, commutez le bouton sur [Résilié].

| Redevance de configuration | 1                       | tous les mois | 1       | 0,00€   |
|----------------------------|-------------------------|---------------|---------|---------|
| Inité                      | Nombre                  | Conditions    | Utilisé | Total   |
| Résiliation en vigueur le  | 01-jj-AMAM              |               |         |         |
| Période minimale           | Un mois                 |               |         |         |
| Période de facturation     | 12-jj-AMAM - 01-jj-AMAM |               |         |         |
| Date d'achat               | 08-jj-AMAM              |               |         |         |
| Numéro d'achat             | 4329                    |               |         |         |
| Contract type              | En ligne                |               |         |         |
| Basic                      |                         |               |         | Résilié |
| Service-Status: En ligne   |                         |               |         |         |
|                            |                         |               |         |         |
| Advoware                   |                         |               |         |         |

La date à laquelle la résiliation est effective est affichée.

### REMARQUE

Si vous souhaitez révoquer l'annulation, ramenez le bouton sur [Abonné].

# Administration des utilisateurs

Vous pouvez utiliser [Administration des utilisateurs] pour configurer les réglages liés à vos utilisateurs : Barre des menus  $\rightarrow$  [Entretien]  $\rightarrow$  [Administration des utilisateurs].

# **Création d'utilisateurs**

Pour un nouvel utilisateur, vous devez créer un profil utilisateur.

|                                    |                                                                                                    |                   |             |               |        | ion         |           |     |    |
|------------------------------------|----------------------------------------------------------------------------------------------------|-------------------|-------------|---------------|--------|-------------|-----------|-----|----|
| i accueil 🛛 🌐 Magas                | IN 🚔 MES TÂCHES 🌔                                                                                                    | MES SERVICES      | F ENTRETIEN |               |        |             | fr   🔔    | 8 ≣ | •  |
| > Entretien > Security Cubes > Adm | ninistration des utilisateurs                                                                                                    |                   |             |               |        |             |           |     |    |
| Ajouter un utilisateur Affecte     | er des services                                                                                                    |                   |             |               |        |             |           |     |    |
| Authentification                   | on des utilisateurs                                                                                                    |                   |             |               |        |             |           |     |    |
| Aumenuncation Auministrati         | on des utilisateurs                                                                                                    |                   |             |               |        |             |           |     |    |
|                                    |                                                                                                    |                   |             |               |        |             |           |     |    |
|                                    |                                                                                                    |                   |             |               |        |             | Recherche | i   | 9  |
| Rôle 🔻                             | ID                                                                                                    | Nom d'utilisateur |             | Prénom \u00e0 | Nom    | Département |           |     | \$ |
| > Super administrateur             | entration of the second distances of the second distances of the second distan | andy.admin        |             | Andy          | Admin  |             |           |     |    |
| > Utilisateur                      | dissource@deno.3kthuberdisfor.so                                                                                                    | Relative          |             | Rating        | Marito | BES         |           |     |    |

Comment créer un nouvel utilisateur :

- 1. Accédez à [Entretien], puis à [Administration des utilisateurs].
- Cliquez sur [Ajouter un utilisateur].
   Une boîte de dialogue permettant la saisie des données utilisateur apparaît.
- 3. Saisissez les données utilisateur.

### REMARQUES

Tous les champs comportant un astérisque (\*) sont obligatoires. Ces détails doivent toujours être saisis afin de créer un enregistrement compatible avec le système.

Si l'utilisateur doit être en mesure d'utiliser des solutions d'authentification externe (par exemple, YSoft SafeQ, Pcounter, PageScope Suite) pour se connecter à bizhub Evolution sur le MFP (authentification unique), le nom d'utilisateur dans bizhub Evolution doit être identique à celui utilisé pour la solution d'authentification externe (consultez également « Activation de l'authentification externe d'un utilisateur » à la page 22).

- 4. Cochez la case si vous souhaitez que l'utilisateur agisse en tant qu'administrateur.
- 5. Cliquez sur [Créer]. L'utilisateur est créé.
- Confirmez le processus à l'aide de [OK].
   L'utilisateur reçoit automatiquement un e-mail contenant son mot de passe pour se connecter à bizhub Evolution

### REMARQUE

Après la première connexion, l'utilisateur peut changer le mot de passe généré par un mot de passe de son choix dans les réglages du compte.

# Suppression d'un utilisateur

Si un utilisateur n'utilise plus le système, vous pouvez le supprimer définitivement.

Comment supprimer un utilisateur :

- 1. Accédez à [Entretien], puis à [Administration des utilisateurs].
- 2. Sélectionnez l'utilisateur souhaité dans la liste.
- Cliquez sur l'ID ou l'adresse e-mail de l'utilisateur. Vous accédez ainsi aux informations de l'utilisateur.
- 4. Cliquez sur [Supprimer] sous les détails de l'utilisateur.
- 5. Confirmez le processus à l'aide de [OK]. L'utilisateur est supprimé du système.

### Recherche d'un utilisateur

Le champ de recherche vous permet d'effectuer une recherche dans votre liste d'utilisateurs.

| C KONICA MINOLTA                              |                                     |                 |              |             |            |
|-----------------------------------------------|-------------------------------------|-----------------|--------------|-------------|------------|
| I ACCUEIL 🌐 MAGASIN                           | 🚔 MES TÂCHES 🛛 🔂 MES SERV           | CES 🗲 ENTRETIEN |              | FR          | ♣ 🚱 🏭 🌣    |
| > Entretien > Security Cubes > Administration | on des utilisateurs                 |                 |              |             |            |
| Ajouter un utilisateur Affecter des se        | ervices                             |                 |              |             |            |
| Authentification Administration des t         | utilisateurs                        |                 |              | 6           |            |
| Rôle 🔻 ID                                     | 🔶 Nom d                             | utilisateur     | Prénom  Nom  | Département | echerche Q |
| > Super administrateur                        | andy.ar                             | lmin            | Andy Admin   |             |            |
| > <u>Utilisateur</u>                          | allolens Schulse shallon as Railed. | Marino          | Rated Months | BES         |            |

Par exemple, saisissez le nom d'un utilisateur dans le champ de recherche pour afficher les données relatives à cette personne.

#### REMARQUE

Le nombre d'utilisateurs filtrés s'affiche sous les résultats de la recherche.

# Affichage des informations de l'utilisateur

Les informations de l'utilisateur sont accessibles directement via la liste des utilisateurs.

| C KONICA MINOLTA                      |                             |                  |           |               |        |             |           |     |    |
|---------------------------------------|-----------------------------|------------------|-----------|---------------|--------|-------------|-----------|-----|----|
| 🔺 ACCUEIL 🛛 🌐 MAGASIN                 | MES TÂCHES 🧯                | MES SERVICES     | ENTRETIEN |               |        |             | FR   👃    | ? ≣ | \$ |
| > Entretien > Security Cubes > Admini | istration des utilisateurs  |                  |           |               |        |             |           |     |    |
| Ajouter un utilisateur Affecter of    | des services                |                  |           |               |        |             |           |     |    |
| Authentification Administration       | des utilisateurs            |                  |           |               |        |             |           |     |    |
|                                       |                             |                  |           |               |        |             |           |     |    |
|                                       |                             |                  |           |               |        |             | Recherche |     | ٩  |
| Rôle 🔻 ID                             | )                           | Nom d'utilisateu | r:        | Prénom \u00e0 | Nom 👙  | Département |           |     | \$ |
| > Super administrateur                | inizi (den bidalen izatera) | andy.admin       |           | Andy          | Admin  |             |           |     |    |
| > <u>Utilisateur</u>                  | uotaždens Schloedalor a     | RatestAtuatio    |           | Ratine        | Marito | BES         |           |     |    |

Cliquez sur l'ID ou l'adresse e-mail pour visualiser les informations d'une personne en particulier.

### REMARQUE

Les données personnelles de l'utilisateur sont consultables uniquement par l'administrateur et l'utilisateur. Les utilisateurs externes, par exemple le personnel du service bizhub Evolution, voient uniquement l'adresse e-mail sous forme de pseudonyme (ID utilisateur).

# Ajout/Changement des informations de l'utilisateur

Vous pouvez ajouter ou changer les données utilisateur ultérieurement, le cas échéant. Tous les champs comportant un astérisque (\*) sont obligatoires. Ces détails doivent toujours être saisis afin de créer un enregistrement compatible avec le système.

Comment ajouter/changer les informations de l'utilisateur :

- 1. Accédez à [Entretien], puis à [Administration des utilisateurs].
- 2. Sélectionnez l'utilisateur souhaité dans la liste.
- Cliquez sur l'ID ou l'adresse e-mail de l'utilisateur. Vous accédez ainsi aux informations de l'utilisateur.
- 4. Changez les détails de l'utilisateur.
- 5. Sous les détails de l'utilisateur, cliquez sur [Enregistrer]. Les changements apportés aux données sont enregistrés.

# Distribution d'une carte d'identification

Une carte d'identification donne aux utilisateurs l'accès aux MFP.

| Carte d'identification                                                                                     |                                      |
|----------------------------------------------------------------------------------------------------|--------------------------------------|
| Remettez une carte d'identification à votre employé pour une authentification rapide et sécurisée sur le N | IFP.                                 |
|                                                                                                    | Distribuer la carte d'identification |

Comment émettre une carte d'identification :

- 1. Accédez à [Entretien], puis à [Administration des utilisateurs].
- 2. Sélectionnez l'utilisateur souhaité dans la liste.

- Cliquez sur l'ID ou l'adresse e-mail de l'utilisateur. Vous accédez ainsi aux informations de l'utilisateur.
- 4. Sous « Carte d'identification », cliquez sur [Distribuer la carte d'identification].
- 5. Confirmez le processus à l'aide de [OK]. Le PIN de la carte s'affiche.

L'utilisateur reçoit automatiquement un e-mail contenant son PIN personnel de la carte. Une fois que la carte d'identification a été émise, l'utilisateur peut utiliser le PIN de la carte pour activer la carte sur le MFP.

# Désactivation d'une carte d'identification

Vous pouvez désactiver une carte d'identification afin que l'utilisateur ne puisse plus se connecter au MFP.

| Carte d'identification                     |     |            |
|--------------------------------------------|-----|------------|
| Possède une carte d'identification valide. | Oui |            |
|                                            |     | Désactiver |

Comment désactiver une carte d'identification :

- 1. Accédez à [Entretien], puis à [Administration des utilisateurs].
- 2. Sélectionnez l'utilisateur souhaité dans la liste.
- Cliquez sur l'ID ou l'adresse e-mail de l'utilisateur. Vous accédez ainsi aux informations de l'utilisateur.
- 4. Sous « Carte d'identification », cliquez sur [Désactiver].
- 5. Confirmez le processus à l'aide de [OK]. La carte d'identification est désactivée.

### Réinitialisation du mot de passe

Si un utilisateur a oublié son mot de passe, vous pouvez le réinitialiser. L'utilisateur reçoit ensuite automatiquement un e-mail contenant un nouveau mot de passe.

| Réinitialiser le mot de passe                                                                                                    |                               |
|----------------------------------------------------------------------------------------------------|-------------------------------|
| Mot de passe oublié par l'utilisateur ? Réinitialisez maintenant le mot de passe de l'utilisateur. L'utilisateu<br>passe par e-mail. | r reçoit un nouveau mot de    |
|                                                                                                    | Réinitialiser le mot de passe |

Comment réinitialiser le mot de passe d'un utilisateur :

- 1. Accédez à [Entretien], puis à [Administration des utilisateurs].
- 2. Sélectionnez l'utilisateur souhaité dans la liste.
- Cliquez sur l'ID ou l'adresse e-mail de l'utilisateur. Vous accédez ainsi aux informations de l'utilisateur.
- 4. Sous « Réinitialiser le mot de passe », cliquez sur [Réinitialiser le mot de passe].
- Confirmez le processus à l'aide de [OK]. Le mot de passe est réinitialisé et l'e-mail contenant le nouveau mot de passe est automatiquement envoyé à l'utilisateur.

### REMARQUE

Après la première connexion, l'utilisateur peut changer le mot de passe généré par un mot de passe de son choix dans les réglages du compte.

# Activation de l'authentification externe d'un utilisateur

Activez la fonction [Authentification externe] si vous utilisez déjà une solution d'authentification externe (par exemple, YSoft, SafeQ, Pcounter, PageScope Suite, etc.). Ceci permet à vos utilisateurs de se connecter à bizhub Evolution via le MFP par le biais de l'authentification automatique comme avec « l'authentification unique ».

### REMARQUE

Il n'est généralement pas possible de disposer d'une connexion à un centre de coûts interne sur le MFP avec bizhub Evolution.

| S KONICA MINOLTA                                                                                     | <b>bizhub</b> Evolution<br>smart services from Konica Minolta |             |    |         |    |   | חכ |  |    |
|----------------------------------------------------------------------------------------------------|---------------------------------------------------------------|-------------|----|---------|----|---|----|--|----|
| occueil 🌐 magasin 🚔 mes                                                                              | TÂCHES 🗋 MES SERVICES                                         | 🗲 ENTRETIEN |    |         | FR | ٨ | 8  |  | \$ |
| Entretien      Security Cubes      Cloud     Authentification <u>Administration des utilisateurs</u> |                                                               |             |    |         |    |   |    |  |    |
| Authentification externe                                                                             |                                                               |             |    |         |    |   |    |  |    |
| Création autorisée d'utilisateurs sur le MFP                                                         |                                                               |             |    |         |    |   |    |  |    |
| Authentification sur la MFP                                                                          | Faire glisser la carte                                        |             |    | *       |    |   |    |  |    |
|                                                                                                    |                                                               |             | So | umettre |    |   |    |  |    |

Comment activer l'authentification externe d'un utilisateur :

- 1. Accédez à [Entretien], puis à [Administration des utilisateurs].
- 2. Cliquez sur [Authentification].
- 3. Cochez la case si vous souhaitez activer l'authentification externe.
- 4. Cochez la case si vous souhaitez autoriser la création d'un utilisateur sur le MFP. (Consultez « Activation de la création d'un utilisateur sur le MFP ».)
- 5. Cliquez sur [Soumettre].
- 6. Confirmez les réglages à l'aide de [OK].

#### **REMARQUES**

- Le nom d'utilisateur pour la solution d'authentification externe doit être identifique au nom d'utilisateur dans bizhub Evolution, par exemple SAM-Compte-Nom. Il n'est pas strictement nécessaire que la plate-forme bizhub Evolution soit connectée à votre service d'annuaire, mais il est conseillé qu'elle soit connectée à un service d'authentification externe/existant. Ceci simplifie l'administration des utilisateurs (consultez également « Security Cubes (sécurité des données) » à la page 33).
- L'authentification externe via votre Active Directory n'est possible que si vous avez installé un Security Cube autohébergé (consultez « Security Cubes (sécurité des données) » à la page 33).
- Si vous avez besoin d'aide concernant l'authentification externe pour bizhub Evolution, veuillez contacter votre représentant commercial Konica Minolta.

### Activation de la création d'un utilisateur sur le MFP

Activez la fonction [Création autorisée d'utilisateurs sur le MFP] si vous souhaitez utiliser l'authentification externe et autoriser les utilisateurs à s'enregistrer sur bizhub Evolution directement via le MFP (et non en connexion avec un Security Cube auto-hébergé).

| CONICA MINOLTA                                          |                                |              |  |  |  |  |  |
|---------------------------------------------------------|--------------------------------|--------------|--|--|--|--|--|
| 👫 ACCUEIL 🌐 MAGASIN 🚔 MES TÂCI                          | HES 🕞 MES SERVICES 🌽 ENTRETIEN | FR   🌲 😯 🏭 🍄 |  |  |  |  |  |
| Entretien     Security Cubes     Cloud                  |                                |              |  |  |  |  |  |
| Authentification <u>Administration des utilisateurs</u> |                                |              |  |  |  |  |  |
|                                                         |                                |              |  |  |  |  |  |
| Authentification externe                                | $\checkmark$                   |              |  |  |  |  |  |
| Création autorisée d'utilisateurs sur le MFP            | $\checkmark$                   |              |  |  |  |  |  |
| Authentification sur la MFP                             | Faire glisser la carte         | *            |  |  |  |  |  |
|                                                         |                                | Soumettre    |  |  |  |  |  |

Comment s'enregistrer en tant qu'utilisateur sur le MFP :

- 1. L'utilisateur se connecte au MFP ou à la solution d'authentification.
- 2. L'utilisateur ouvre l'application bizhub Evolution.

Le système vérifie si cet utilisateur a déjà été créé dans bizhub Evolution. Dans le cas contraire, une fenêtre de dialogue d'enregistrement apparaît sur le MFP.

| 🔵 ΚΟΝΙζΑ ΜΙΝΟΙΤΑ |                 | <b>bizhub</b> Evolution |  |  |  |
|------------------|-----------------|-------------------------|--|--|--|
| Շ васк           |                 |                         |  |  |  |
|                  |                 | ~                       |  |  |  |
| Username         | John            |                         |  |  |  |
| E-mail           |                 |                         |  |  |  |
| First name       |                 | =                       |  |  |  |
| Last name        |                 |                         |  |  |  |
|                  | Register        |                         |  |  |  |
|                  |                 | ~                       |  |  |  |
|                  | Giving Shape to | Ideas 1.3               |  |  |  |

Le nom d'utilisateur de votre solution d'authentification est appliqué automatiquement.

3. L'utilisateur renseigne les détails dans la fenêtre de dialogue d'enregistrement et appuie sur le bouton [Enregistrer].

L'enregistrement est terminé.

### REMARQUES

- L'administrateur doit affecter des services réservés aux utilisateurs qui se sont enregistrés directement via le MFP afin qu'ils puissent accéder aux services sur le MFP et la plate-forme bizhub Evolution.
- L'utilisateur reçoit automatiquement un e-mail contenant un mot de passe pour la plate-forme bizhub Evolution afin de pouvoir également utiliser les services via un navigateur Web.
   Après sa première connexion, l'utilisateur peut changer son mot de passe dans bizhub Evolution.

# Configuration de l'authentification du MFP

Définissez si et de quelle manière vos utilisateurs doivent se connecter au MFP.

| 🔵 ΚΟΝΙζΑ ΜΙΝΟΙΤΑ                                                                                        |                                                                                                    |              |
|----------------------------------------------------------------------------------------------------|----------------------------------------------------------------------------------------------------|--------------|
| 👫 ACCUEIL 🌐 MAGASIN 🚔 MES TÂCHE                                                                         | S 🕞 MES SERVICES 🌽 ENTRETIEN                                                                                                    | FR   🜲 🚱 🏭 🌣 |
| Entretien      Security Cubes      Cloud     Authentification Administration des utilisateurs           |                                                                                                    |              |
| Authentification externe<br>Création autorisée d'utilisateurs sur le MFP<br>Authentification sur la MFP | Entrer le nom d'utilisateur et le mot de passe<br>Sélectionner un utilisateur et entrer le mot de passe<br>Sélectionner un utilisateur et entrer le code PIN<br>Sélectionner un utilisateur (aucune authentification)<br>Faire glisser la carte<br>Faire glisser la carte et entrer le code PIN | Soumettre    |

Comment configurer l'authentification sur le MFP :

- 4. Accédez à [Entretien], puis à [Administration des utilisateurs].
- 5. Cliquez sur [Authentification].
- 6. Sélectionnez le mode d'authentification dans le menu déroulant.
- 7. Cliquez sur [Soumettre].
- 8. Confirmez les réglages à l'aide de [OK].

# Gestion des tâches des utilisateurs

Une liste précise des tâches bizhub Evolution de tous les utilisateurs se trouve ici :

Barre des menus  $\rightarrow$  [Entretien]  $\rightarrow$  [Tâches].

|              |                  |                                   |           |                      |         | Children D         | smart services from Konica Minolta |
|--------------|------------------|-----------------------------------|-----------|----------------------|---------|--------------------|------------------------------------|
| ACCUE        | IL 🌐 MAGASIN     | 🚔 MES TÂCHES 🛛 🔂 MES SERVICES 🍞 🛛 | INTRETIEN |                      |         |                    | FR   🜲 🕜 🏭                         |
| ntretien > T | àches            |                                   |           |                      |         |                    |                                    |
| âche         | )C               |                                   |           |                      |         |                    |                                    |
| acine        | .5               |                                   |           |                      |         |                    |                                    |
|              |                  |                                   |           |                      |         |                    | -                                  |
| De           |                  | <u>ل</u>                          | tii (     | Sélectionner un état |         | *                  | Filtre                             |
|              |                  |                                   |           |                      |         |                    |                                    |
|              |                  |                                   |           |                      |         |                    | Recherche                          |
| ID           | \$ Service       | Utilisateur                       | Fichiers  | Créé                 | 🔻 État  | Dernier changement | Progression                        |
| 91170        | Text to Speech   | crimiotr@demo.bizhubevolution.eu  | <b>N</b>  | 01-8-AM 11:29        | Annulé  | 01-8-AM 11:31      | 50.00%                             |
| 91167        | Text to Speech   | orimiotr@demo.bizhubevolution.eu  | 81        | 01-8-AM 11:24        | Terminé | 01-8-AM 11:28      | 100.00%                            |
| <u>91164</u> | Text to Speech   | crimiotr@demo.bizhubevolution.eu  | 1         | 01-8-AM 11:18        | Terminé | 01-8-AM 11:18      | 100.00%                            |
| 91158        | Text to Speech   | crimiotr@demo.bizhubevolution.eu  | 1         | 01-8-AM 11:11        | Terminé | 01-8-AM 11:12      | 100.00%                            |
| <u>91153</u> | Convert to Excel | crimiotr@demo.bizhubevolution.eu  | 1         | 01-8-AM 11:00        | Terminé | 01-8-AM 11:00      | 100.00%                            |
| 91152        | Translate        | crimiotr@demo.bizhubevolution.eu  | 1         | 01-8-AM 10:57        | Terminé | 01-8-AM 10:57      | 100.00%                            |
| 91151        | Translate        | crimiotr@demo.bizhubevolution.eu  | 1         | 01-8-AM 10:55        | Terminé | 01-8-AM 10:55      | 100.00%                            |
| 91148        | Convert to PDF   | crimiotr@demo.bizhubevolution.eu  | 1         | 01-8-AM 10:48        | Terminé | 01-8-AM 10:48      | 100.00%                            |
| 87185        | Convert to Excel | crimiotr@demo.bizhubevolution.eu  | 1         | 12-12-PM 12:55       | Terminé | 12-12-PM 12:55     | 100.00%                            |
| 86695        | Translate        | toupaevi@demo.bizhubevolution.eu  | 1         | 12-10-PM 13:10       | Terminé | 12-10-PM 13:10     | 100.00%                            |
| 84234        | Translate        | thaepiap@demo.bizhubevolution.eu  | 1         | 11-28-PM 16:49       | Terminé | 11-28-PM 16:49     | 100.00%                            |
| 84233        | Fax              | crimiotr@demo.bizhubevolution.eu  | 1         | 11-28-PM 16:46       | Terminé | 11-28-PM 16:48     | 100.00%                            |
| 84232        | Fax              | thaepiap@demo.bizhubevolution.eu  | 2         | 11-28-PM 16:44       | Terminé | 11-28-PM 16:46     | 100.00%                            |
| 83634        | Translate        | thaepiap@demo.bizhubevolution.eu  | 1         | 11-27-PM 16:30       | Terminé | 11-27-PM 16:30     | 100.00%                            |
| <u>83359</u> | Fax              | crimiotr@demo.bizhubevolution.eu  | 1         | 11-26-PM 16:34       | Terminé | 11-26-PM 16:34     | 100.00%                            |
| 83357        | Fax              | thaepiap@demo.bizhubevolution.eu  | 1         | 11-26-PM 16:31       | Terminé | 11-26-PM 16:34     | 100.00%                            |
| 82642        | Translate        | thaepiap@demo.bizhubevolution.eu  | 1         | 11-22-PM 16:20       | Terminé | 11-22-PM 16:20     | 100.00%                            |
| 81623        | Translate        | toupaevi@demo.bizhubevolution.eu  | 1         | 11-20-PM 13:13       | Terminé | 11-20-PM 13:14     | 100.00%                            |
| <u>81315</u> | Fax              | crimiotr@demo.bizhubevolution.eu  | 1         | 11-19-PM 13:28       | Terminé | 11-19-PM 13:29     | 100.00%                            |
| 81314        | Fax              | crimiotr@demo.bizhubevolution.eu  | 1         | 11-19-PM 13:28       | Terminé | 11-19-PM 13:29     | 100.00%                            |

Les 20 tâches les plus récentes sont affichées en premier. Utilisez l'indicateur de page au bas de la liste de tâches pour visualiser les tâches plus anciennes.

Certains des noms des colonnes, comme « Créé », comportent de petites flèches devant eux. Vous pouvez les utiliser pour changer l'ordre de tri, par exemple de l'entrée la plus ancienne à la plus récente.

|              |                |                                  |          | <b>↓</b>      |         |                    | Recherche   |
|--------------|----------------|----------------------------------|----------|---------------|---------|--------------------|-------------|
| ID           | Service        | Utilisateur                      | Fichiers | 🗄 Créé        | 🔻 État  | Dernier changement | Progression |
| 91170        | Text to Speech | crimiotr@demo.bizhubevolution.eu | 1        | 01-8-AM 11:29 | Annulé  | 01-8-AM 11:31      | 50.00%      |
| <b>91167</b> | Text to Speech | crimiotr@demo.bizhubevolution.eu | 1        | 01-8-AM 11:24 | Terminé | 01-8-AM 11:26      | 100.00%     |
| <u>91164</u> | Text to Speech | orimiotr@demo.bizhubevolution.eu | 1        | 01-8-AM 11:18 | Terminé | 01-8-AM 11:18      | 100.00%     |

Vous trouverez également, en haut de la liste de tâches, des filtres et une fonction de recherche par mot-clé.

| KONI                                 | CA MINOLT/ | <b>`</b>     |                |             |   |                        | biz<br>sr | hub |        |        | tio | Π |
|--------------------------------------|------------|--------------|----------------|-------------|---|------------------------|-----------|-----|--------|--------|-----|---|
| ACCUEIL                              | MAGASIN    | 🚔 MES TÂCHES | C MES SERVICES | F ENTRETIEN |   |                        |           | FR  | ۰      | 8      |     | ¢ |
| ) Entretien ) Tâches<br>Tâches<br>De | 5          | 10           | - (À           |             | 1 | Sélectionner un état * |           |     |        | Filtre |     |   |
|                                      |            |              |                |             |   |                        |           | Re  | cherch | e      |     | ۹ |

Vous pouvez filtrer la liste de tâches selon les critères suivants :

- Période (date de début/date de fin)
- État
- Recherche par mot-clé

#### REMARQUE

Les filtres et la recherche par mot-clé peuvent être combinés :

### Visualisation de toutes les tâches d'un utilisateur

Un clic sur le nom d'un utilisateur dans la liste de tâches affiche toutes les tâches que cet utilisateur a configurées.

| C KO         |                  | ٨                               |                     |          |                      |               | Carlier 1                              | smart services from Konica Minolta | I        |
|--------------|------------------|---------------------------------|---------------------|----------|----------------------|---------------|----------------------------------------|------------------------------------|----------|
| ACCUE        | IL 🌐 MAGASIN     | 🚔 MES TÂCHES 🛛 🔂 MES S          | ERVICES 🗲 ENTRETIEN |          |                      |               |                                        | FR   🔺 😯 🏭 🌣                       |          |
| Tâche        | fàches<br>25     |                                 |                     |          |                      |               |                                        |                                    |          |
| ID           | \$ Service       | 🗮 – A                           | ¢                   | Fichiers | Sélectionner un état | <b>▼</b> État | <ul> <li>Dernier changement</li> </ul> | Recherche Q  Progression           | 1        |
| <u>91170</u> | Text to Speech   | crimiotr@demo.bizhubevolution.e | <u>u</u>            | 1        | 01-8-AM 11:29        | Annulé        | 01-8-AM 11:31                          | 50.00%                             |          |
| <u>91187</u> | Text to Speech   | crimiotr@demo.bizhubevolution.e |                     | 1        | 01-8-AM 11:24        | Terminé       | 01-8-AM 11:26                          | 100.00%                            |          |
| <u>91164</u> | Text to Speech   | crimiotr@demo.bizhubevolution.e | <u>n</u>            | 1        | 01-8-AM 11:18        | Terminé       | 01-8-AM 11:18                          | 100.00%                            |          |
| 91158        | Text to Speech   | crimiotr@demo.bizhubevolution.e | <u>u</u>            | 1        | 01-8-AM 11:11        | Terminé       | 01-8-AM 11:12                          | 100.00%                            |          |
| 01152        | Convert to Excel | orimiatr@domo.bithubavolution.c |                     | 4        | 01.9.684.11-00       | Torminó       | 01.9 AM 11-00                          | 100.00%                            | <u> </u> |

Pour trouver une tâche spécifique, les tâches peuvent être filtrées par période ou par état. La recherche par mot-clé est également utile pour rechercher des tâches spécifiques.

| KON                                      | ICA MINOLT/ | <b>N</b>     |                |             |    |                        | hub<br>rt services fr |        |       | tio | П  |
|------------------------------------------|-------------|--------------|----------------|-------------|----|------------------------|-----------------------|--------|-------|-----|----|
| ACCUEIL                                  | 🌐 MAGASIN   | 🚔 MES TÂCHES | C MES SERVICES | 🗲 ENTRETIEN |    |                        | FR                    | ٨      | ?     |     | ¢  |
| <sup>•</sup> Entretien • Täche<br>Tâches | 85          | ·            | - (À           |             | ×. | Sélectionner un état + |                       |        | Filtr | e   |    |
|                                          |             |              |                |             |    |                        | Re                    | cherch | ne    |     | q, |

### REMARQUE

Si un utilisateur signale un problème avec une tâche en particulier, demandez l'ID tâche et recherchez-le dans la recherche par mot-clé.

### Visualisation des détails d'une tâche

Si vous avez besoin de plus amples informations sur une tâche, cliquez sur l'ID dans la liste de tâches.

| Ско                               | NICA MINOLT/     | N                 |                         |             |          |                      |         | Carrier k          |           | tion   |
|-----------------------------------|------------------|-------------------|-------------------------|-------------|----------|----------------------|---------|--------------------|-----------|--------|
| ACCUEIL                           | 🌐 MAGASIN        | 🚔 MES TÂCHES      | C MES SERVICES          | 🗲 ENTRETIEN |          |                      |         |                    | FR   🜲 🚱  | # ♥    |
| ) Entretien ) Tâc<br>Tâches<br>De | hes<br>5         | #) -              | Å                       |             | ₩,       | Sélectionner un état |         |                    | Filtre    |        |
|                                   | Service          | Utilisateur       |                         |             | Fichiers | Créé                 | - État  | Dernier changement | Recherche | ۹<br>è |
| <u>91170</u>                      | Text to Speech   | crimiotr@demo.biz | hubevolution.eu         |             | 1        | 01-8-AM 11:29        | Annulé  | 01-8-AM 11:31      | 50.00%    |        |
| 91167                             | Text to Speech   | crimiotr@demo.biz | hubevolution.eu         |             | 1        | 01-8-AM 11:24        | Terminé | 01-8-AM 11:26      | 100.00%   |        |
| 91164                             | Text to Speech   | crimiotr@demo.biz | hubevolution.eu         |             | 1        | 01-8-AM 11:18        | Terminé | 01-8-AM 11:18      | 100.00%   |        |
| 91158                             | Text to Speech   | crimiotr@demo.biz | hubevolution.eu         |             | 1        | 01-8-AM 11:11        | Terminé | 01-8-AM 11:12      | 100.00%   |        |
| 01152                             | Convertile Event | odminte@domo.bia  | den han an half an an s |             | 4        | 04 9 484 44-00       | Tamiak  | 01.0.484.44-00     | 400.00%   |        |

Un résumé des détails de la tâche s'affiche distinctement. Pour accéder au fichier d'entrée ou de sortie, vous devez demander l'autorisation à votre utilisateur. Pour de plus amples détails à ce sujet, veuillez vous reporter au chapitre « Envoi d'une demande d'autorisation » à la page 27.

|                                                                                                    | MINOLTA                                                                                 |                                            |                   |                                                                                                    |
|----------------------------------------------------------------------------------------------------|-----------------------------------------------------------------------------------------|--------------------------------------------|-------------------|----------------------------------------------------------------------------------------------------|
| ACCUEIL                                                                                            | D MAGASIN 🛛 🚔 MES TÂCHES                                                                | C MES SERVICES                             | F ENTRETIEN       | FR   🔺 🥝 🏭 🛠                                                                                                    |
| intretien <sup>•</sup> Täches <sup>•</sup><br><b>ache923</b><br>Signaler un problème<br>174 Täches | Táches <sup>•</sup> Job 92391                                                           |                                            |                   |                                                                                                    |
| I Service<br>I Créé<br>I État<br>I Modifié le<br>I Progression<br>I Message<br>I Fichiers          | convert_to<br>01-14-PM1<br>01-14-PM1<br>01-14-PM1<br>100%<br>- Aucun me<br>Testfile pdf | doex<br>3:33<br>3:34<br>ssage disponible - |                   | Fichiers d'entrée Nom de fichier Testile pdf Affichées 1 à 1 - Total : 1 entrées L'autorisation d'accès aux fichiers associés à cette tâche est demandée à l'utilisateur. Les fichiers peuvent être téléchargés une fois l'autorisation accordée par l'utilisateur. |
| lci vous avez la p                                                                                 | ossibilité de demander de l'aide à Ko                                                   | nica Minolta.                              | Créer un incident | Demande d'autorisation d'envoi                                                                                                    |

Si vous souhaitez signaler un problème avec la tâche, cliquez sur [Signaler un problème] ou sur [Créer un incident]. Pour de plus amples informations à ce sujet, veuillez vous reporter au chapitre « Support » à la page 34.

# Envoi d'une demande d'autorisation

Pour des raisons de protection des données, même les administrateurs n'ont pas accès aux fichiers des utilisateurs. S'il s'avère nécessaire d'analyser les fichiers d'entrée et de sortie, vous pouvez toutefois demander à un utilisateur de diffuser leurs données.

|                                                                                                    | LTA                                                                                                    |                   |                                                                                                    |
|----------------------------------------------------------------------------------------------------|----------------------------------------------------------------------------------------------------|-------------------|----------------------------------------------------------------------------------------------------|
| occueil 🌐 magasi                                                                                                    | N 🚔 MES TÂCHES 🌀 MES SERVICES                                                                                          | 🗲 ENTRETIEN       | FR   🜲 🚱 🏭 🌣                                                                                                    |
| Entretien <sup>•</sup> Tâches <sup>•</sup> Tâches <sup>•</sup> Jo<br>Tâche92381<br>Signaler un problème<br>174 Tâches | b 92391                                                                                                    |                   |                                                                                                    |
| I Service<br>ICréé<br>IEtat<br>INodifié le<br>IProgression<br>IMessage<br>IFichiers                                   | convert_to_docx<br>01-14-PM 13:33<br>Terminé<br>01-14-PM 13:34<br>100%<br>- Aucun message disponible -<br>Testilie.pdf |                   | Fichiers d'entrée<br>Nom de fichier<br>Testile pdf<br>Affichées 1 à 1 - Total : 1 entrées<br>L'autorisation d'accès aux fichiers associés à cette tâche est demandée à l'utilisateur. Les fichiers<br>peuvent être téléchargés une fois l'autorisation accordée par l'utilisateur. |
| lci vous avez la possibilité d                                                                                        | e demander de l'aide à Konica Minolta.                                                                                 | Créer un incident | Demande d'autorisation d'envoi                                                                                                    |

Comment demander la diffusion des données :

- 1. Accédez à [Entretien]  $\rightarrow$  [Tâches].
- 2. Cliquez sur l'ID de la tâche dont vous avez besoin que les données soient diffusées. Les détails de la tâche s'affichent.
- Cliquez sur [Demande d'autorisation d'envoi].
   L'utilisateur est informé de votre demande d'autorisation.

L'utilisateur reçoit automatiquement une demande d'autorisation par e-mail. La demande d'autorisation s'affiche également sur la page d'accueil bizhub Evolution de l'utilisateur. Vous serez informé par e-mail une fois que l'utilisateur aura accordé ou refusé l'autorisation.

# Administration des MFP

Vous trouverez la présentation de tous les MFP ici : Barre des menus  $\rightarrow$  [Entretien]  $\rightarrow$  [Administration des MFP].

Vous pouvez configurer les réglages relatifs à vos MFP ici. L'extrémité de chaque ligne indique l'état du système. Si l'indicateur d'état est vert, le système est prêt à l'emploi.

|             |                       | INOLTA      |                   |                                 |          |                      |                                                                                                    |                                                                                                    | 🦕 bi                                                                                                    |                                               | П    |
|-------------|-----------------------|-------------|-------------------|---------------------------------|----------|----------------------|----------------------------------------------------------------------------------------------------|----------------------------------------------------------------------------------------------------|----------------------------------------------------------------------------------------------------|-----------------------------------------------|------|
| ft i        | accueil 🌐 n           | MAGASIN I   | 🚔 MES TÂCHES      | MES SERVICES                    | ITRETIEN |                      |                                                                                                    |                                                                                                    |                                                                                                    | fr   🜲 😯 🏢 :                                  | ۵    |
| Entre<br>Ad | tien * Administration | tion de     | es MFP            |                                 |          |                      |                                                                                                    |                                                                                                    |                                                                                                    |                                               |      |
|             | D Nom du produit      | Version IWS | Version Evolution | Version du programme d'amorçage | Couleur  | Département          | Description                                                                                                    | Numéro de série (scanner)                                                                                                    | Numéro de série (imprimante)                                                                                                    | Recherche<br>Enregistré le 🚽 Adresse IP 🌵 Éta | at 0 |
| > 4         | 595 C458              | 2.5.5       | 1.6.0             | 1.0.2                           | Oui      |                      |                                                                                                    | a front percent and a                                                                                                    | information and a                                                                                                    | 10-25-PM 13:33                                |      |
| > 5         | <u>580</u> 458        | 2.6.5       | 1.6.0             | 1.0.2                           | Non      | the strength         |                                                                                                    | And the second second sec | 141-147-147-147-147                                                                                                    | 10-8-PM 13:58                                 |      |
| > 2         | 214 C224e             | 2.0.4       | 1.6.0             | 1.0.2                           | Oui      | Property of the      | Photo and the second second se | 100.00010.000                                                                                                    | 100.000100000                                                                                                    | 05-28-PM 13:32                                |      |
| > 5         | 503 C458              | 2.5.5       | 1.5.2             | 1.0.2                           | Oui      |                      | durrilous:                                                                                                    | e for decision of the                                                                                                    | e frontancio de Cris                                                                                                    | 04-23-PM 15:10                                |      |
| > 3         | 342 C308              | 2.5.4       | 1.5.2             | 1.0.2                           | Oui      | Relative             |                                                                                                    | ATTACK DESIGNATION                                                                                                    | ATTACK DESIGNATION                                                                                                    | 02-15-PM 12:05                                |      |
| > 4         | 423 C458              | 2.5.5       | 1.3.4             | 1.0.2                           | Oui      |                      |                                                                                                    | 170300000100                                                                                                    | Alteration for                                                                                                    | 10-18-PM 13:44                                |      |
| > 4         | 422 C227              | 2.5.5       | 1.3.4             | 1.0.0                           | Oui      |                      |                                                                                                    | LANAL STREET, SALES                                                                                                    | LANAL REPORT OF LAND                                                                                                    | 10-18-PM 13:42                                |      |
| > 3         | 330 C458              | 2.5.4       | 1.3.4             | 1.0.2                           | Oui      | Antoni Martin Martin |                                                                                                    | COLUMN STORY                                                                                                    | Louis Philipping                                                                                                    | 08-19-PM 18:08                                |      |
| > 3         | 306 C308              | 2.5.0       | 1.2.1             | 1.0.1                           | Oui      |                      |                                                                                                    | APPLICATION COMMITTEE                                                                                                    | APPLICATION COMMITTEE IN COMMITTEE IN COMMIT | 04-8-AM 10:01                                 |      |
| > 2         | 275 C308              | 2.5.4       | 1.1.3             | 1.0.0                           | Oui      | Danies Reveloping    |                                                                                                    | ATTACK DODDERS                                                                                                    | 1704 (00040 FBN)                                                                                                    | 01-31-PM 15:10                                |      |
| > 2         | 270 C308              | 2.5.2       | 1.1.3             | 1.0.0                           | Oui      |                      |                                                                                                    | A TAXABLE PRODUCTION                                                                                                    | A VALUE OF DESIGN                                                                                                    | 01-17-AM 10:25                                |      |
| > 2         | 200 C558              | 2.5.4       | 1.1.3             | 1.0.0                           | Oui      |                      |                                                                                                    | LAND AND ADDRESS                                                                                                    | LAND MENTION                                                                                                    | 01-13-AM 09:29                                |      |
| > 2         | 233 C258              | 2.5.4       | 1.1.1             | 1.0.0                           | Oui      |                      |                                                                                                    | Loron Marganette                                                                                                    | LT-LATITUDE                                                                                                    | 11-7-PM 18:15                                 |      |
| > a         | 248 C558              | 2.5.4       | 1.1.1             | 1.0.0                           | Oui      |                      |                                                                                                    | a face provide provide                                                                                                    | e fan de bester                                                                                                    | 11-1-AM 11:52                                 |      |
| > 2         | 242 C454e             | 2.0.4       | 1.1.0             | 1.0.0                           | Oui      |                      |                                                                                                    | NO-OBODISM                                                                                                    | 140-08008388                                                                                                    | 10-19-AM 10:25                                |      |
| > 2         | 238 C308              | 2.5.4       | 1.1.3             | 1.0.0                           | Oui      | RO-Destroyers        | Second Sectors                                                                                                    | 1010030000000                                                                                                    | 17040606407                                                                                                    | 10-17-PM 13:44                                |      |
| > a         | 206 224e              | 2.0.4       | 1.0.0             | 1.0.0                           | Non      |                      |                                                                                                    | of managements.                                                                                                    | All the statements of the                                                                                                    | 09-6-PM 14:18                                 |      |
| > 2         | 200 C224e             | 2.0.4       | 1.1.0             | 1.0.0                           | Oui      |                      |                                                                                                    | 100.000000000                                                                                                    | 100.00000000                                                                                                    | 09-8-PM 13:12                                 |      |
| > 2         | 201 C227              | 2.5.2       | 1.0.0-rc.8        | 1.0.0                           | Oui      |                      |                                                                                                    | simplements?                                                                                                    | kindeparted                                                                                                    | 09-6-AM 10:21                                 |      |
| > 1         | 199 227               | 2.5.2       | 1.0.0             | 1.0.0                           | Non      |                      |                                                                                                    | information (Bellinder Delta)                                                                                                    | information and a local sectors                                                                                                    | 09-6-AM 10:05                                 |      |
| > 2         | 203 C658              | 2.5.4       | 1.0.0-rc.8        | 1.0.0                           | Oui      |                      |                                                                                                    | A free doctory of the                                                                                                    | Advantagement of                                                                                                    | 09-5-PM 17:58                                 |      |

# Enregistrement d'un MFP sur bizhub Evolution

Pour enregistrer un MFP, vous devez effectuer diverses étapes :

|                                          | MAGASIN                                                                        | 🚔 MES TÂCHES                                           | C MES SERVICES        |                                   |                                                    |                             | FR   🜲 🚱 🏭 🌣                     |
|------------------------------------------|--------------------------------------------------------------------------------|--------------------------------------------------------|-----------------------|-----------------------------------|----------------------------------------------------|-----------------------------|----------------------------------|
| • Entretien • Admir                      | istration des MFP                                                              |                                                        |                       |                                   |                                                    |                             |                                  |
| Adminis                                  | stration of                                                                    | les MFP                                                |                       |                                   |                                                    |                             |                                  |
| Signaler un prob                         | ème                                                                            |                                                        |                       |                                   |                                                    |                             |                                  |
| > 202 C388                               | 2.5.4                                                                          | 1.0.0-rc.8                                             | 1.0.0                 | Oui                               |                                                    | 400 million (1990)          | 09-5-PM 17:51                    |
| > <u>195</u> C227                        | 2.5.2                                                                          | 1.0.0                                                  | 1.0.0                 | Oui                               | and address of the                                 | 100000000000                | 08-31-PM 12:00                   |
| > <u>421</u> C308                        | 2.5.1                                                                          | 1.0.0-rc.8                                             | 1.0.0                 | Oui                               | 170-04040404                                       | ACR-COMPANY                 | 08-2-AM 09:52                    |
| Affichées 1 à 24 - Tota                  | I : 24 entrées                                                                 |                                                        |                       |                                   |                                                    |                             | Printer 1 Indeed                 |
| Commencez  <br>bizhub Evolut<br>Téléchar | oar télécharger l'oi<br>on.<br>ger l'outil d'installa<br>ger l'application bia | till d'installation IWS.<br>tion IWS<br>thub Evolution | Démarrez ce programme | e et suivez les instructions. Ajo | utez ensuite l'application bizhub Evolution en l'i | nstallant sur l'ensemble de | es machines destinées à exécuter |
| Téléchar                                 | ger bizhub Evolutio                                                            | m Cloud Print                                          |                       |                                   |                                                    |                             |                                  |
| 🔅 Enregist                               | er le MFP                                                                      |                                                        |                       |                                   |                                                    |                             |                                  |

- Télécharger et installer l'outil d'installation IWS
- Télécharger et installer l'application bizhub Evolution
- Télécharger et installer bizhub Evolution Cloud Print (pour le service « Fax » uniquement)

- Générer le code d'enregistrement
- Enregistrer le MFP

Pour de plus amples détails à ce sujet, veuillez vous reporter au manuel d'installation de bizhub Evolution distinct.

#### REMARQUE

Vous pouvez accéder au manuel d'installation ici :

Barre d'outils d'accès rapide  $\rightarrow$  [?]  $\rightarrow$  [Informations support]  $\rightarrow$  [Manuels].

# Suppression d'un MFP

Si un MFP n'est plus disponible, vous pouvez le supprimer de la liste des MFP.

| SKONICA MINOLTA                             |                                  |            |
|---------------------------------------------|----------------------------------|------------|
| of accueil 🌐 magasin 🚔 mes t                | Aches 🕞 mes services 🌈 entretien | FR   🜲 😗 🏭 |
| Entretien > Administration des MFP > MFP195 |                                  |            |
| MED195                                      |                                  |            |
| 100                                         |                                  |            |
| Détails                                     |                                  |            |
| Nom du produit                              | C227                             |            |
| Département                                 | (data)                           |            |
| Description                                 |                                  |            |
| Couleur                                     | Oui                              |            |
| Version IWS                                 | 2.5.2                            |            |
| Version Evolution                           | 1.0.0                            |            |
| Version du programme d'amorçage             | 1.0.0                            |            |
| INuméro de série (imprimante)               | A798021005402                    |            |
| Numero de serie (scanner)                   | A/9/A260G0008140                 |            |
| Enregistre le                               | 08-31-PM 12:00                   |            |
| Advesse MAC                                 | 10.239.5.2<br>00.20.6D.6D.6C.6E  |            |
| iÉtat                                       | 9                                |            |
| Hors ligne depuis                           | 09-21-PM 13:50                   |            |
|                                             |                                  |            |
|                                             | Supprimer Enregistrer            |            |

Comment supprimer un MFP :

- 1. Accédez à [Entretien], puis à [Administration des MFP].
- 2. Sélectionnez le MFP souhaité dans la liste.
- Pour visualiser les détails, cliquez sur l'ID. Vous accédez ainsi aux détails du MFP.
- 4. Cliquez sur [Supprimer].
- 5. Confirmez le processus à l'aide de [OK]. Le MFP est supprimé définitivement.

# **Recherche d'un MFP**

Le champ de recherche vous permet d'effectuer une recherche dans votre liste de MFP.

|        | KONIC                                                               |                                                           |                   |                                 |          |                       |             |                                                                                                    | 🦕 bi                              | zhub<br>smart services from |               | on |
|--------|---------------------------------------------------------------------|-----------------------------------------------------------|-------------------|---------------------------------|----------|-----------------------|-------------|----------------------------------------------------------------------------------------------------|-----------------------------------|-----------------------------|---------------|----|
| A      | ACCUEIL                                                             | MAGASIN                                                   | 🚔 MES TÂCHES      | MES SERVICES                    | ITRETIEN |                       |             |                                                                                                    |                                   | FR   🐥                      | 0 🏼           | ۵  |
| ) Entr | etien * Administ<br>Ciminist<br>naler un problèn<br>ID © Nom du pro | tration des MFP<br>tration des<br>ne<br>oduit Version IWS | Version Evolution | Version du programme d'amorçage | Couleur  | Département           | Description | Numéro de série (scanner)                                                                                                    | Numéro de série (imprimante)      | Reche                       | erche         |    |
| >      | 595 C458                                                            | 2.5.5                                                     | 1.8.0             | 1.0.2                           | Oui      |                       |             | Mondaetane at                                                                                                    | Mondocardella                     | 10-25-PM 13:33              |               | •  |
| >      | <u>580</u> 458                                                      | 2.5.5                                                     | 1.8.0             | 1.0.2                           | Non      | Date of the second    |             | 121-022-022-022-02                                                                                                    | Last contract to the last         | 10-8-PM 13:56               | 1.000         | •  |
| >      | 214 C224e                                                           | 2.0.4                                                     | 1.6.0             | 1.0.2                           | Oui      | The second second     | magazine.   | 100.00010.0000                                                                                                    | 1012-02012/02012                  | 05-28-PM 13:32              | 0.000         | •  |
| >      | 503 C458                                                            | 2.5.5                                                     | 1.5.2             | 1.0.2                           | Oui      |                       | inerites.   | a face decision of the                                                                                                    | <ul> <li>Number of the</li> </ul> | 04-23-PM 15:16              | 1.00.00.000   | •  |
| >      | 342 C308                                                            | 2.5.4                                                     | 1.5.2             | 1.0.2                           | Oui      | Referre               |             | A PERSONAL PROPERTY.                                                                                                    | ATTACK DODDERS                    | 02-15-PM 12:05              |               | •  |
| >      | 423 C458                                                            | 2.5.5                                                     | 1.3.4             | 1.0.2                           | Oui      |                       |             | A Transportation of the                                                                                                    | A Transportation of the           | 10-18-PM 13:44              | 10.000        | •  |
| >      | 422 C227                                                            | 2.5.5                                                     | 1.3.4             | 1.0.0                           | Oui      |                       |             | 100 March 100 March 100 Ma | 1707-000-000-000                  | 10-18-PM 13:42              |               | •  |
| ~      | 220 0469                                                            | 254                                                       | 134               | 102                             | Oui      | And the second second |             | A PROPERTY OF A PROPERTY OF A  | Local Distance of the             | 08-19-PM 18:08              | and share the |    |

Par exemple, saisissez la désignation d'un MFP dans le champ de recherche pour afficher le système dont vous avez besoin.

### REMARQUE

Le nombre de MFP filtrés s'affiche sous les résultats de la recherche.

# Visualisation des informations d'un MFP

Les informations d'un MFP sont accessibles directement depuis la liste de MFP.

|                                                               |                                    |                   |                                 |          |                |               |                                             | 🦕 bi                         | zhub<br>smart services from |                       | ion           |
|---------------------------------------------------------------|------------------------------------|-------------------|---------------------------------|----------|----------------|---------------|---------------------------------------------|------------------------------|-----------------------------|-----------------------|---------------|
| ACCUEIL                                                       | 🌐 MAGASIN                          | 🚔 MES TÂCHES      | MES SERVICES                    | ITRETIEN |                |               |                                             |                              | FR   🦼                      | 0 🖩                   | \$            |
| Pentretien      Administ     Administ     Signaler un problèm | ration des MFP<br>tration de<br>ne | Version Evolution | Version du programme d'amorçage | Couleur  | Département    | Description   | Numéro de série (scanner)                   | Numéro de série (imprimante) | Rech<br>Enregistré le y     | erche<br>Adresse IP 🍦 | Q,<br>État \$ |
| > <u>595</u> C 58                                             | 2.5.5                              | 1.6.0             | 1.0.2                           | Oui      |                |               | Managements and                             | A SUBJECT OF BUILDING        | 10-25-PM 13:33              | -                     | •             |
| > <u>580</u> 458                                              | 2.5.5                              | 1.6.0             | 1.0.2                           | Non      | THE PERSON NET |               | Law and the second second                   | Last contraction of the      | 10-8-PM 13:56               | 1.000                 | •             |
| > <u>214</u> C224e                                            | 2.0.4                              | 1.6.0             | 1.0.2                           | Oui      | Transis office | Propagation . | 1012-02012/02010                            | 100.00010.000                | 05-28-PM 13:32              | 10-10-01              | •             |
| > <u>503</u> C458                                             | 2.5.5                              | 1.5.2             | 1.0.2                           | Oui      |                | inerites.     | <ul> <li>Annotation (Annotation)</li> </ul> | e francisco de Cre           | 04-23-PM 15:10              | 10,000,000,000        | •             |
| > <u>342</u> C308                                             | 2.5.4                              | 1.5.2             | 1.0.2                           | Oui      | Referring:     |               | ATTACK DESIGNATION                          | A PORTODO DE LA COMPANY      | 02-15-PM 12:05              | 10.000                | •             |
| > <u>423</u> C458                                             | 2.5.5                              | 1.3.4             | 1.0.2                           | Oui      |                |               | A Transportation of Taxa                    | A TANK DRIVEN BY THE         | 10-18-PM 13:44              | 10.000                | •             |
| > <u>422</u> C227                                             | 2.5.5                              | 1.3.4             | 1.0.0                           | Oui      |                |               | LANA STREET, SALES                          | 170703000000000              | 10-18-PM 13:42              | 10.000                | •             |
|                                                               |                                    |                   |                                 |          |                |               |                                             |                              |                             |                       |               |

Cliquez sur I'ID d'un MFP pour visualiser les informations concernant ce MFP.

# Ajout d'informations sur un MFP

Vous pouvez ajouter des informations sur un MFP, par exemple le marquage ID du département ou une brève description. Ceci facilite l'affectation des systèmes à un emplacement.

| S KONICA MINOLTA                           |                                  |            |
|--------------------------------------------|----------------------------------|------------|
| 🛉 ACCUEIL 🌐 MAGASIN 🚔 MES 1                | ÁCHES 🔂 MES SERVICES 🌈 ENTRETIEN | FR   🜲 🚱 🕻 |
| ntretien > Administration des MFP > MFP195 |                                  |            |
| IEP195                                     |                                  |            |
| 11155                                      |                                  |            |
| Détails                                    |                                  |            |
| Nom du produit                             | C227                             |            |
| Département                                | 0.00                             |            |
| Description                                |                                  |            |
| Couleur                                    | Oui                              |            |
| Version IWS                                | 2.5.2                            |            |
| Version Evolution                          | 1.0.0                            |            |
| Version du programme d'amorçage            | 1.0.0                            |            |
| Numéro de série (imprimante)               | A798021005402                    |            |
| Numéro de série (scanner)                  | A797A260G0008140                 |            |
| Enregistré le                              | 08-31-PM 12:00                   |            |
|                                            | 10.239.5.2                       |            |
| Adresse IP                                 | 00-20-00-00-00                   |            |
| Adresse IP<br>Adresse MAC                  | 00.20.6B.AD.6C.6E                |            |
| Adresse IP<br>Adresse MAC<br>jÉtat         | 00.20'0B AD:0C.0E<br>●           |            |

Comment ajouter des informations sur un MFP :

- 1. Accédez à [Entretien], puis à [Administration des MFP].
- 2. Sélectionnez le MFP souhaité dans la liste.
- Pour visualiser les détails, cliquez sur l'ID. Vous accédez ainsi aux détails du MFP.
- 4. Ajoutez les détails.
- 5. Cliquez sur [Enregistrer]. Les données sont enregistrées.

# Visualisation des événements d'un MFP

Vous pouvez visualiser les événements qui ont été enregistrés sur un MFP.

| Événeme              | ents             |                |             |                                           |                   |
|----------------------|------------------|----------------|-------------|-------------------------------------------|-------------------|
|                      |                  |                |             |                                           | Recherche         |
| ID                   | Ticket           | Survenu        | Code erreur | Message                                   |                   |
| 1963569              |                  | 10-19-AM 11:05 | 19999       | Fatal error                               |                   |
| 1984348              |                  | 10-19-PM 16:51 | 10020       | Permission denied to access this resource |                   |
| 1966049              |                  | 10-20-AM 11:50 | 19999       | Fatal error                               |                   |
| Affichées 1 à 3 - To | otal : 3 entrées |                |             |                                           | Theodort 1 Dannet |

Comment visualiser des événements concernant un MFP :

- 1. Accédez à [Entretien], puis à [Administration des MFP].
- 2. Sélectionnez le MFP souhaité dans la liste.
- Cliquez sur l'ID pour visualiser les détails.
   Vous accédez ainsi aux détails du MFP. Les événements concernant un MFP sont affichés au bas de la page.
- 4. Cliquez sur l'ID pour visualiser les détails de l'événement.

### REMARQUE

Vous trouverez une liste de tous les événements bizhub Evolution sous [Entretien]  $\rightarrow$  [Support]  $\rightarrow$  [Événements]. Pour de plus amples informations à ce sujet, veuillez vous reporter au chapitre « Événements » à la page 34.

# Security Cubes (sécurité des données)

Les Security Cubes rendent les données principales de l'utilisateur anonymes (noms et adresses e-mail).

Par défaut, vos données sont stockées sur la plate-forme bizhub Evolution où elles sont cryptées et rendues anonymes (version cloud). Si vous souhaitez que vos données soient stockées dans votre réseau local, vous pouvez toutefois configurer un Security Cube auto-hébergé.

#### REMARQUE

Les deux types de Security Cube permettent d'intégrer des solutions d'authentification externe telles que YSoft SafeQ, Pcounter, PageScope Suite, etc.

Vous pouvez configurer les réglages pour vos Security Cubes ici : Barre des menus  $\rightarrow$  [Entretien]  $\rightarrow$  [Security Cubes].

### Security Cube (cloud)

Vos données utilisateur personnelles sont stockées sur la plate-forme bizhub Evolution, cryptées et rendues anonymes.

| C KONICA MINOLTA                                                                                                  |                                                                                           |
|----------------------------------------------------------------------------------------------------|-------------------------------------------------------------------------------------------|
| 👚 ACCUEIL 🜐 MAGASIN 🚔 MES TÂCHES 🌀 MES SERVICES 🌈 ENTRETIEN                                                       | fr   🔺 🚱 🏭 🌣                                                                              |
| • Entretien • Security Cubes<br>Signater un problème<br>Security Cube<br>LÉtat Activé<br>Nombre d'utilisateurs 35 | Security Cube (auto-hébergé)<br>IÉtat Non disponible<br>Télécharger Yimage HyperV Ajouter |

Vous pouvez configurer les réglages de l'authentification externe de l'utilisateur sous [Configurer]. Pour de plus amples détails à ce sujet, veuillez vous reporter au chapitre « Activation de l'authentification externe d'un utilisateur » à la page 22 et au chapitre « Configuration de l'authentification du MFP » à la page 24.

### Security Cube (auto-hébergé)

Si vous souhaitez que vos données utilisateur soient stockées et cryptées dans votre réseau local, ajoutez un Security Cube auto-hébergé.

Pour ajouter un Security Cube, vous devez effectuer diverses étapes :

- Télécharger et installer HyperV Image
- Configurer un Security Cube

Nous avons créé un manuel d'installation distinct à cet effet.

#### REMARQUE

Vous pouvez accéder au manuel d'installation ici : Barre d'outils d'accès rapide  $\rightarrow$  [?]  $\rightarrow$  [Informations support]  $\rightarrow$  [Manuels].

# Support

La plate-forme bizhub Evolution vous offre diverses méthodes pour contacter l'équipe de support Konica Minolta. Vous pouvez visualiser tous les événements liés aux tâches et aux MFP, et signaler les problèmes relatifs à un événement. Vous pouvez signaler des problèmes généraux concernant la plate-forme bizhub Evolution ou des problèmes portant sur une tâche spécifique. Pour chaque problème signalé, un ticket est créé et traité par l'équipe de support. En cas de requêtes, le personnel de l'équipe de support vous contactera par e-mail.

# Événements

Une liste des événements qui se sont produits est accessible ici :

Barre des menus  $\rightarrow$  [Entretien]  $\rightarrow$  [Support]  $\rightarrow$  [Événements].

| SONICA MINOLTA        |                         |            |                |               | <b>bizhub</b> Evolution   |              |  |
|-----------------------|-------------------------|------------|----------------|---------------|---------------------------|--------------|--|
|                       | 🌐 magasin 🛛 🚔 m         | 1ES TÂCHES | C MES SERVICES | 🗲 ENTRETIEN   |                           | fr   🐥 😯 🏭 🌣 |  |
| > Entretien > Support | > Événements            |            |                |               |                           |              |  |
| Tickets Événe         | ments Signaler un probl | lème       |                |               |                           |              |  |
|                       |                         |            |                |               |                           |              |  |
| Type Toutes se        | électionnées            |            |                |               |                           | Fittre       |  |
| ID 🗄 Ticket           | ≜ Surve                 | nu -       | Туре           | ≜ Code erreur | ≜ Message                 | Recherche    |  |
| 2614430               | 01-8-A                  | AM 11:28   | Client         | 30002         | File type is not allowed. | 0            |  |
| 2614422               | 01-8-A                  | AM 10:48   | Client         | 30002         | File type is not allowed. | 0            |  |
| 2590861               | 11-27-                  | PM 16:34   | Exception      | 10020         | CSRF CHECK FAILED         | 0            |  |

Le champ de recherche vous permet d'effectuer une recherche dans votre liste d'événements. Par exemple, saisissez l'ID ou le code de panne dans le champ de recherche pour afficher l'événement.

Vous pouvez filtrer la liste d'événements par type d'événement : Sélectionnez le type d'événement que vous recherchez dans la liste déroulante et cliquez sur [Filtre]. Une liste de tous les événements du type sélectionné s'affiche.

Cliquez sur l'ID de l'événement pour visualiser ses détails.

### REMARQUE

Vous pouvez également visualiser des événements liés à un MFP dans la section [Administration des MFP]. Pour de plus amples informations à ce sujet, veuillez vous reporter au chapitre « Visualisation des événements d'un MFP » à la page 32.

# Signalement d'un problème/Création d'un incident

Vous pouvez signaler non seulement des problèmes généraux concernant la plate-forme bizhub Evolution à l'équipe bizhub Evolution, mais également des problèmes portant sur une tâche ou un événement spécifique.

### Signalement de problèmes généraux

Pour signaler des problèmes généraux concernant la plate-forme bizhub Evolution, accédez à : Barre des menus  $\rightarrow$  [Entretien]  $\rightarrow$  [Support]  $\rightarrow$  [Signaler un problème].

### REMARQUE

Si vous souhaitez signaler un problème avec une tâche ou un événement, accédez à la tâche/l'événement, puis cliquez sur [Signaler un problème]/[Créer un incident]. La description de votre problème sera ensuite affectée directement à la tâche ou à l'événement. Pour de plus amples informations à ce sujet, veuillez vous reporter aux pages 36 et 37.

|                                                   | NOLTA                                                                                                    |                                      |              |
|---------------------------------------------------|----------------------------------------------------------------------------------------------------|--------------------------------------|--------------|
| occueil 🌐 Ma                                      | AGASIN 🚔 MES TÂCHES 🔂 MES SERVICES 🍞 EN                                                                           | TRETIEN                              | FR   🌲 😗 🏭 🌣 |
| Entretien > Support > Signal                      | ler un problème                                                                                                   |                                      |              |
| Tickets Événements                                | Signaler un problème                                                                                              |                                      |              |
|                                                   |                                                                                                    |                                      |              |
|                                                   |                                                                                                    |                                      |              |
| Signaler le p                                     | probleme                                                                                                    |                                      |              |
|                                                   |                                                                                                    |                                      |              |
| Objet*                                            |                                                                                                    | Utilisez le formulaire à gauche pour |              |
| Description*                                      |                                                                                                    | demande.                             |              |
|                                                   |                                                                                                    |                                      |              |
|                                                   |                                                                                                    |                                      |              |
|                                                   |                                                                                                    |                                      |              |
| Fichiers                                          |                                                                                                    |                                      |              |
| - Ionero                                          | Déposer ici les fichiers à charger en amont ou parcourir                                                          |                                      |              |
|                                                   |                                                                                                    |                                      |              |
|                                                   |                                                                                                    |                                      |              |
|                                                   | Types de fichiers admissibles: .bmp, .css, .csv, .dat, .doc,<br>doem doev dat datm datv aif ico iws ib2 ibia2 in2 |                                      |              |
|                                                   | .jpe, jpeg, jpg, jpg2, js, json, .mp3, .pcx, .pdf, .png, .pot,                                                    |                                      |              |
|                                                   | .pps, .ppt, .pptm, .pptx, .rar, .rtf, .rtx, .tar, .tif, .tiff, .txt, .vcf, .xla,                                  |                                      |              |
|                                                   | .xlc, .xlm, .xls, .xlsm, .xlsx, .xlt, .xlw, .xml, .xps, .zip                                                      |                                      |              |
| Le cas échéant, téléch<br>peuvent aider à décrire | argez en amont les fichiers (par ex. captures d'écran) qui<br>e le problème plus en détail.                       |                                      |              |
|                                                   | Soumettre                                                                                                    |                                      |              |
|                                                   |                                                                                                    |                                      |              |

Comment signaler un problème général à l'équipe du service bizhub Evolution :

- 1. Saisissez les informations requises. Veuillez décrire votre problème avec autant de détails que possible et fournissez toute information susceptible de faciliter l'analyse et la résolution des défaillances (par exemple, détails du navigateur et du système d'exploitation utilisés ou captures d'écran).
- 2. Cliquez sur [Soumettre].
- 3. Confirmez l'invite à l'aide de [OK].
- 4. Confirmez le message à l'aide de [OK].Le ticket s'affiche maintenant dans la zone suivante :

Barre des menus  $\rightarrow$  [Entretien]  $\rightarrow$  [Support]  $\rightarrow$  [Tickets].

### REMARQUE

Pour de plus amples informations à ce sujet, veuillez vous reporter au chapitre « Tickets » à la page 38.

### Signalement d'un problème avec une tâche

Pour signaler des problèmes avec une tâche, accédez à : Barre des menus  $\rightarrow$  [Entretien]  $\rightarrow$  [Tâches].

|                                                                                                    | OLTA                                                                                                    | 🤹 🖓 biz                                                                                                    | mart services from Konica Minolta                     |
|----------------------------------------------------------------------------------------------------|----------------------------------------------------------------------------------------------------|----------------------------------------------------------------------------------------------------|-------------------------------------------------------|
| occueil 🌐 Mag                                                                                                    | ASIN 🚔 MES TÂCHES 🔀 MES SERVICES                                                                                       | F ENTRETIEN                                                                                                    | FR   🌲 🝞 🏭 🌣                                          |
| <ul> <li>Entretien , Táches , Táches ,</li> <li>Tâche92381</li> <li>Signaler un problème</li> <li>174 Táches</li> </ul> | Job 92381                                                                                                    |                                                                                                    |                                                       |
| l Service<br>ICréé<br>IÉtat<br>IModifié le<br>IProgression<br>IMessage<br>IFichiers                                     | convert_to_docx<br>01-14-PM 13:33<br>Terminé<br>01-14-PM 13:34<br>100%<br>- Aucun message disponible -<br>Testfile.pdf | Fichiers d'entrée<br>Nom de fichier<br>- Testille pdf<br>Affichées 1 à 1 - Total : 1 entrées<br>L'autorisation d'accès aux fichiers associés à cette tâche est d<br>fichiers peuvent être téléchargés une fois l'autorisation accord | emandée à l'utilisateur. Les<br>ée par l'utilisateur. |
| Ici vous avez la possibilit                                                                                             | é de demander de l'aide à Konica Minolta.                                                                              | ser un incident                                                                                                    | Demande d'autorisation d'envoi                        |

Comment signaler un problème avec une tâche à l'équipe du service bizhub Evolution :

- 1. Cliquez sur l'ID de la tâche qui comporte un problème que vous souhaitez signaler. Les détails de la tâche s'affichent.
- 2. Cliquez sur [Signaler un problème] ou sur [Créer un incident]. Un formulaire s'ouvre alors.
- 3. Saisissez les informations requises.
- 4. Cliquez sur [Soumettre].
- 5. Confirmez l'invite à l'aide de [OK].
- Confirmez le message à l'aide de [OK]. Le ticket s'affiche maintenant dans la zone suivante :

Barre des menus  $\rightarrow$  [Entretien]  $\rightarrow$  [Support]  $\rightarrow$  [Tickets].

### REMARQUE

Pour de plus amples informations à ce sujet, veuillez vous reporter au chapitre « Tickets » à la page 38.

### Signalement d'un problème avec un événement

Pour signaler des problèmes avec un événement, accédez à : Barre des menus  $\rightarrow$  [Entretien]  $\rightarrow$  [Support]  $\rightarrow$  [Événements].

|                                       | smart services from Konica Minolta                                                                                                    |
|---------------------------------------|----------------------------------------------------------------------------------------------------|
| MES TÂCHES 🕞 MES SERVICES 🌽 ENTRETIEN | FR   🔺 🚱 🏭 🌣                                                                                                    |
| 3                                     |                                                                                                    |
| roblème                               |                                                                                                    |
|                                       |                                                                                                    |
| 30002                                 |                                                                                                    |
| File type is not allowed              |                                                                                                    |
| 01-8-AM 11:28                         |                                                                                                    |
|                                       | IMES TÂCHES       MES SERVICES       ENTRETIEN         oblême       30002         File type is not allowed.       01-8-AM 11:28         ter de faide à Konica Minolta       11-8-4M 11:28 |

Comment signaler un problème avec un événement à l'équipe du service bizhub Evolution :

- 1. Cliquez sur l'ID de l'événement qui comporte un problème que vous souhaitez signaler. Les détails de l'événement s'affichent.
- 2. Cliquez sur [Créer un incident]. Un formulaire s'ouvre alors.
- 3. Saisissez les informations requises.
- 4. Cliquez sur [Soumettre].
- 5. Confirmez l'invite à l'aide de [OK].
- Confirmez le message à l'aide de [OK]. Le ticket s'affiche maintenant dans la zone suivante :

Barre des menus  $\rightarrow$  [Entretien]  $\rightarrow$  [Support]  $\rightarrow$  [Tickets].

### REMARQUE

Pour de plus amples informations à ce sujet, veuillez vous reporter au chapitre « Tickets » à la page 38.

# **Tickets**

Pour voir les tickets créés sous [Créer un incident] et sous [Signaler un problème], accédez à :

Barre des menus  $\rightarrow$  [Entretien]  $\rightarrow$  [Support]  $\rightarrow$  [Tickets].

Le champ de recherche vous permet d'effectuer une recherche dans votre liste de tickets.

| C KONICA MINOLTA                                                                               |                | smart services from Konica Minolta |
|------------------------------------------------------------------------------------------------|----------------|------------------------------------|
| 👫 ACCUEIL 🌐 MAGASIN 🚔 MES TÂCHES 🍙 MES SERVICES 🍞 EN                                           | ITRETIEN       | fr   🔺 🚱 🏭 🌣                       |
| Pentretien -> Support -> Tickets      Tickets Événements Signaler un problème      ID Creaters | ≑ Crèé         | Recherche Q                        |
| > INC000004931993                                                                              | 11-16-PM 13:47 |                                    |
| > IN-00000102-000U                                                                             | 11-15-AM 11:47 |                                    |
| > INC000004866833                                                                              | 10-18-AM 09:05 |                                    |
| > INC000004840224                                                                              | 10-9-AM 11:47  |                                    |
| > INC000004838666                                                                              | 10-8-AM 08:34  |                                    |

Par exemple, saisissez l'ID ou la date de création dans le champ de recherche pour afficher le ticket.

Vous pouvez également envoyer un message de retour avec un ticket.

- 1. Cliquez sur le ticket approprié dans la colonne « ID ticket ». Les détails du ticket s'affichent.
- 2. Saisissez votre message de retour.
- 3. Cliquez sur [Réponse].
- 4. Confirmez l'invite à l'aide de [OK].

### REMARQUE

En cas de requêtes, le personnel de l'équipe du service bizhub Evolution vous contactera par e-mail. Vous pourrez alors répondre directement à cet e-mail.

### Accès aux guides de l'utilisateur des services

Il existe un guide de l'utilisateur pour chaque service. Il décrit comment utiliser correctement les services.

### REMARQUE

Vous pouvez accéder au guide de l'utilisateur des services ici : Barre d'outils d'accès rapide  $\rightarrow$  [?]  $\rightarrow$  [Informations support]  $\rightarrow$  [Manuels].

# Accès aux informations de support (point d'interrogation)

Derrière le point d'interrogation se trouve tout un éventail d'informations de support importantes.

| ACCUEIL MAGASIN    | 🚔 MES TÂCHES 🛛 🕞 M    | es services 🏾 🎤 entreti | EN                                 | fr   🜲 😗 🏭 🌣                                                   |  |  |  |
|--------------------|-----------------------|-------------------------|------------------------------------|----------------------------------------------------------------|--|--|--|
| Convert to<br>Word | Secure Guest<br>Print | Convert to<br>PDF       | Convert to<br>Excel                | À propos de<br>bizhub<br>Evolution     Informations<br>support |  |  |  |
| Announcomonte      | Connector             | Connector               | Connector<br>Microsoft<br>OnoDrivo | Signaler le     problème                                       |  |  |  |

Notamment :

- À propos de bizhub Evolution Version actuelle de bizhub Evolution et court texte informatif.
- Informations support
  - Aide concernant des problèmes liés à bizhub Evolution.
  - Manuels d'installation et guides de l'utilisateur.
  - Spécifications/Exigences techniques
- Signaler le problème

Pour de plus amples informations à ce sujet, veuillez vous reporter au chapitre « Signalement de problèmes généraux » à la page 34.

# Vos propres services et tâches

Si, en tant qu'administrateur, vous souhaitez utiliser des services, vous n'avez pas besoin de vous enregistrer de nouveau en tant qu'utilisateur. Il vous suffit de vous affecter les services dont vous avez besoin dans « Administration des utilisateurs » (consultez le chapitre « Affectation de services (approvisionnement) » à la page 10).

# **Mes services**

### Présentation

Cet écran vous présente les services qui vous ont été réservés personnellement.

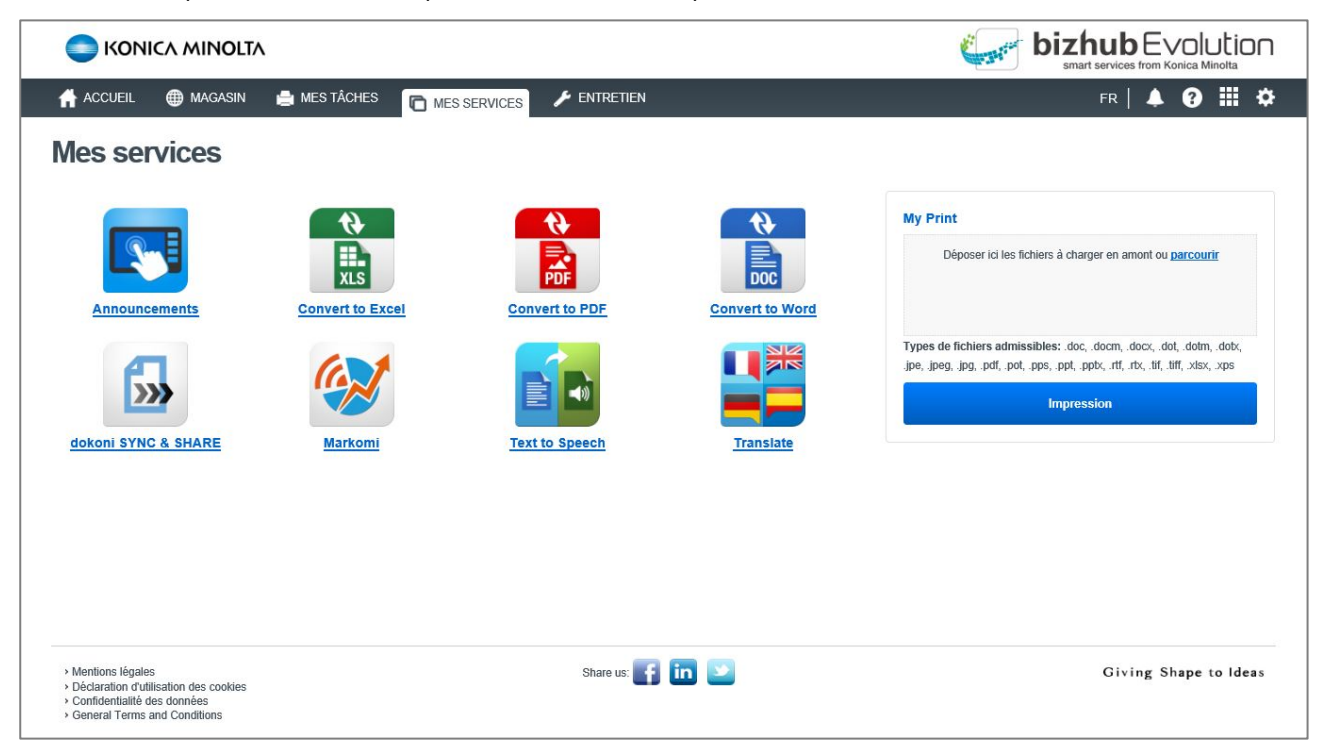

Cliquez sur une icône pour accéder au service correspondant. Le service « My Print » peut être utilisé directement à partir d'ici.

### REMARQUE

Vous pouvez également accéder à vos services via la barre d'outils d'accès rapide.

Pour de plus amples informations à ce sujet, veuillez vous reporter au chapitre « Barre d'outils d'accès rapide » à la page 45.

### Configuration du connecteur/Connexion du stockage en ligne

Cette page vous permet de connecter votre service de stockage en ligne avec bizhub Evolution afin de l'utiliser dans le navigateur et dans votre MFP.

### REMARQUE

Pour lier votre service de stockage en ligne, tel que Dropbox, Google Drive ou Microsoft OneDrive, à votre processus de documentation, vous devez d'abord vous abonner au connecteur bizhub Evolution respectif.

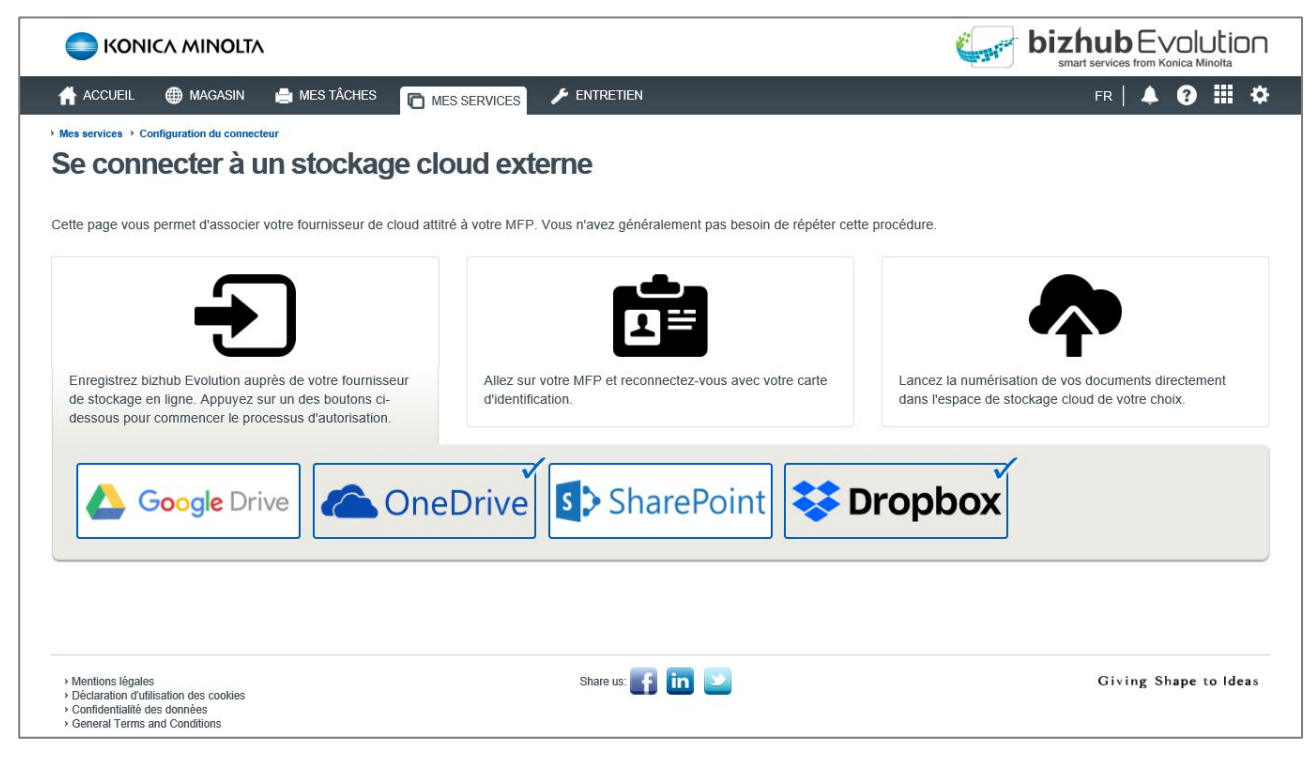

Comment connecter votre Dropbox (par exemple) à votre MFP :

- 1. Cliquez sur l'icône Dropbox.
- 2. Connectez-vous à votre Dropbox pour établir un lien avec bizhub Evolution.

# Mes tâches

Cet écran vous montre une liste précise de vos tâches bizhub Evolution personnelles.

|                |                                                                                                    |                                                                                                    |                                                                                                    | Recherche Q                                                                                                    |
|----------------|----------------------------------------------------------------------------------------------------|----------------------------------------------------------------------------------------------------|----------------------------------------------------------------------------------------------------|----------------------------------------------------------------------------------------------------|
| Créé           | 👻 État                                                                                                    | Dernier changement                                                                                                    | Fichiers                                                                                                    | Progression                                                                                                    |
| 01-14-PM 13:33 | Terminé                                                                                                    | 01-14-PM 13:34                                                                                                    | 1                                                                                                    | 100.00%                                                                                                    |
| 01-8-AM 11:29  | Annulé                                                                                                    | 01-8-AM 11:31                                                                                                    | 1                                                                                                    | 50.00%                                                                                                    |
| 01-8-AM 11:24  | Terminé                                                                                                    | 01-8-AM 11:26                                                                                                    | 1                                                                                                    | 100.00%                                                                                                    |
| 01-8-AM 11:18  | Terminé                                                                                                    | 01-8-AM 11:18                                                                                                    | 1                                                                                                    | 100.00%                                                                                                    |
| 01-8-AM 11:11  | Terminé                                                                                                    | 01-8-AM 11:12                                                                                                    | 1                                                                                                    | 100.00%                                                                                                    |
| 01-8-AM 11:00  | Terminé                                                                                                    | 01-8-AM 11:00                                                                                                    | 1                                                                                                    | 100.00%                                                                                                    |
| 01-8-AM 10:57  | Terminé                                                                                                    | 01-8-AM 10:57                                                                                                    | 1                                                                                                    | 100.00%                                                                                                    |
| 01-8-AM 10:55  | Terminé                                                                                                    | 01-8-AM 10:55                                                                                                    | 1                                                                                                    | 100.00%                                                                                                    |
| 01-8-AM 10:48  | Terminé                                                                                                    | 01-8-AM 10:48                                                                                                    | 1                                                                                                    | 100.00%                                                                                                    |
| 12-12-PM 12:55 | Terminé                                                                                                    | 12-12-PM 12:55                                                                                                    | 1                                                                                                    | 100.00%                                                                                                    |
| 11-28-PM 16:46 | Terminé                                                                                                    | 11-28-PM 16:46                                                                                                    | 1                                                                                                    | 100.00%                                                                                                    |
| 11-26-PM 16:34 | Terminé                                                                                                    | 11-26-PM 16:34                                                                                                    | 1                                                                                                    | 100.00%                                                                                                    |
| 11-19-PM 13:28 | Terminé                                                                                                    | 11-19-PM 13:29                                                                                                    | 1                                                                                                    | 100.00%                                                                                                    |
| 11-19-PM 13:28 | Terminé                                                                                                    | 11-19-PM 13:29                                                                                                    | Ť                                                                                                    | 100.00%                                                                                                    |
| 11-19-PM 12:59 | Terminé                                                                                                    | 11-19-PM 13:00                                                                                                    | 1                                                                                                    | 100.00%                                                                                                    |
| 11-19-PM 12:59 | Terminé                                                                                                    | 11-19-PM 13:01                                                                                                    | 1                                                                                                    | 100.00%                                                                                                    |
| 11-16-PM 12:24 | Terminé                                                                                                    | 11-16-PM 12:30                                                                                                    | 1                                                                                                    | 100.00%                                                                                                    |
| 11-16-PM 12:24 | Terminé                                                                                                    | 11-16-PM 12:30                                                                                                    | 1                                                                                                    | 100.00%                                                                                                    |
| 11-7-AM 11:29  | Terminé                                                                                                    | 11-7-AM 11:30                                                                                                    | 1                                                                                                    | 100.00%                                                                                                    |
| 10-23-AM 10:32 | Terminé                                                                                                    | 10-23-AM 10:32                                                                                                    | 1                                                                                                    | 100.00%                                                                                                    |
|                | 01-14-PM 13:33           01-8-AM 11:29           01-8-AM 11:29           01-8-AM 11:24           01-8-AM 11:24           01-8-AM 11:24           01-8-AM 11:24           01-8-AM 11:11           01-8-AM 11:00           01-8-AM 10:57           01-8-AM 10:55           01-8-AM 10:48           12-12-PM 12:55           11-28-PM 16:46           11-19-PM 13:28           11-19-PM 13:28           11-19-PM 13:28           11-19-PM 12:59           11-19-PM 12:59           11-16-PM 12:24           11-17-AM 11:29           10-23-AM 10:32 | Ote         Peak           01-14-PM 13:33         Terminé           01-8-AN 11:29         Annué           01-8-AN 11:29         Annué           01-8-AN 11:24         Terminé           01-8-AN 11:11         Terminé           01-8-AN 11:11         Terminé           01-8-AN 11:10         Terminé           01-8-AN 10:0         Terminé           01-8-AN 10:57         Terminé           01-8-AN 10:55         Terminé           01-8-AN 10:48         Terminé           01-8-AN 10:48         Terminé           01-8-AN 10:48         Terminé           11-2-PM 12:55         Terminé           11-26-PM 16:34         Terminé           11-19-PM 13:28         Terminé           11-19-PM 12:59         Terminé           11-19-PM 12:59         Terminé           11-19-PM 12:29         Terminé           11-19-PM 12:29         Terminé           11-19-PM 12:24         Terminé           11-16-PM 12:24         Terminé           11-7-AN 11:29         Terminé | Clee     Fat     Define (Langement       01-44-PM 13:33     Terminé     01-44-PM 13:34       01-8-AM 11:29     Annulé     01-8-AM 11:31       01-8-AM 11:29     Annulé     01-8-AM 11:31       01-8-AM 11:24     Terminé     01-8-AM 11:26       01-8-AM 11:18     Terminé     01-8-AM 11:12       01-8-AM 11:10     Terminé     01-8-AM 11:12       01-8-AM 10-57     Terminé     01-8-AM 10.00       01-8-AM 10.57     Terminé     01-8-AM 10.57       01-8-AM 10.55     Terminé     01-8-AM 10.55       01-8-AM 10.55     Terminé     01-8-AM 10.48       01-8-AM 10.55     Terminé     01-8-AM 10.48       01-8-AM 10.48     Terminé     01-8-AM 10.48       12-12-PM 12-55     Terminé     11-28-PM 16.46       11-28-PM 16.46     Terminé     11-28-PM 16.46       11-19-PM 1328     Terminé     11-19-PM 1329       11-19-PM 1328     Terminé     11-19-PM 1320       11-19-PM 1259     Terminé     11-19-PM 1300       11-19-PM 1224     Terminé     11-19-PM 1230       11-16-PM 1224     Terminé     11-16-PM 1230       11-16-PM 1224     Terminé     11-16-PM 1230       11-16-PM 1224     Terminé     11-28-PM 10.32       11-23-AM 10.32     Terminé     11-2 | Cite         Fait         Define         Changement         Futures           01-14-PM 13:33         Terminé         01-14-PM 13:34         1           01-8-AM 11:29         Annulé         01-8-AM 11:31         1           01-8-AM 11:29         Annulé         01-8-AM 11:26         1           01-8-AM 11:24         Terminé         01-8-AM 11:26         1           01-8-AM 11:18         Terminé         01-8-AM 11:26         1           01-8-AM 11:10         Terminé         01-8-AM 11:26         1           01-8-AM 10.00         Terminé         01-8-AM 10:0         1           01-8-AM 10.05         Terminé         01-8-AM 10:57         1           01-8-AM 10.55         Terminé         01-8-AM 10:55         1           01-8-AM 10-85         Terminé         01-8-AM 10:48         1           01-8-AM 10-84         Terminé         01-8-AM 10:48         1           01-8-AM 10-84         Terminé         01-8-AM 10:48         1           01-8-AM 10-84         Terminé         01-8-AM 10:48         1           01-8-AM 10-84         Terminé         01-8-AM 10:48         1           01-8-AM 10-84         Terminé         01-8-AM 10:48         1           01-8-AM 1 |

Les 20 tâches les plus récemment traitées sont affichées en premier. Utilisez l'indicateur de page au bas de la liste de tâches pour visualiser les tâches plus anciennes.

Certains des noms des colonnes, comme « Créé », comportent de petites flèches devant eux. Vous pouvez les utiliser pour changer l'ordre de tri, par exemple de l'entrée la plus ancienne à la plus récente.

|   | Service         | Créé           | 👻 État  |
|---|-----------------|----------------|---------|
| 1 | Convert to Word | 01-14-PM 13:33 | Terminé |
|   | Text to Speech  | 01-8-AM 11:29  | Annulé  |
|   | Text to Speech  | 01-8-AM 11:24  | Terminé |
|   |                 |                |         |

Vous trouverez également, en haut de la liste de tâches, des filtres et une fonction de recherche par mot-clé.

| C KONICA MINOLTA                                            |                 |
|-------------------------------------------------------------|-----------------|
| 👬 ACCUEIL 🌐 MAGASIN 🔚 MES TÂCHES 🔀 MES SERVICES 🖌 ENTRETIEN | fr   🌲 😗 🏭 🌣    |
| Mes tâches                                                  |                 |
| De 📄 – Á 🚞 Toutes sélec                                     | tionnées Filtre |
|                                                             | Recherche Q     |

Vous pouvez filtrer la liste de tâches selon les critères suivants :

- Période (date de début/date de fin)
- État
- Recherche par mot-clé

### REMARQUE

Vous pouvez combiner les filtres et la recherche par mot-clé.

### Visualisation des détails d'une tâche

Si vous avez besoin de plus amples informations sur une tâche, cliquez sur la flèche dans la liste de tâches.

|                                                     | NOLTA                             |                     |                      | Constant of the second | bizhub Evol |          |
|-----------------------------------------------------|-----------------------------------|---------------------|----------------------|------------------------|-------------|----------|
| occueil 🌐 Mag                                       | GASIN 📑 MES TÂCHES 🗖 M            | es services 🛛 🎤 ent | RETIEN               |                        | fr   🔺 😯    | <b>₩</b> |
| Mes tâches                                          |                                   |                     |                      |                        |             |          |
| De                                                  | 🛗 – (À                            |                     | Toutes sélectionnées | v                      | F           | iltre    |
| Service                                             | 🗘 Créé                            | 🗸 État              | Dernier changement   | Fichiers               | Recherche   | ۹.       |
| 🗸 📑 Convert to Word                                 | 01-14-PM 13:33                    | Terminé             | 01-14-PM 13:34       | 1                      | 100.00%     |          |
| ID:<br>Fichiers de résultats:<br>Fichiers d'entrée: | 92381<br>Brandle.docx<br>Afficher |                     |                      |                        |             |          |
| > Text to Speech                                    | 01-8-AM 11:29                     | Annulé              | 01-8-AM 11:31        | 1                      | 50.00%      |          |
| > Text to Speech                                    | 01-8-AM 11:24                     | Terminé             | 01-8-AM 11:26        | 1                      | 100.00%     |          |

Un résumé des détails de la tâche s'affiche distinctement. Pour accéder aux fichiers d'entrée (et, le cas échéant, aux fichiers de résultats), cliquez sur « Afficher... ».

### REMARQUE

Selon la période de stockage de documents que vous, en tant qu'administrateur, avez définie (consultez « Spécification de la période de stockage pour les fichiers joints d'une tâche » à la page 47), les fichiers d'entrée et de résultats peuvent déjà avoir été supprimés. Si tel est le cas, vous verrez la note « Document XY a été supprimé ».

### Filtrage de tâches par période

Si vous recherchez une tâche que vous avez créée avec le service bizhub Evolution au cours d'une période spécifique, vous pouvez filtrer la liste de tâches par période.

| C KONI          | CA MINOLTA |             |      |            |     |          |          |       |           |                      | Caral State | bizhub Evoluti | оп |
|-----------------|------------|-------------|------|------------|-----|----------|----------|-------|-----------|----------------------|-------------|----------------|----|
| ACCUEIL         | MAGASIN    | 🚔 MES TÂCHE | s    | Ō          | MES | SER      | VICE     | s     | <b>بر</b> | ENTRETIEN            |             | fr   🜲 🚱 🏭     | \$ |
| Mes tâc         | hes        |             |      |            |     |          |          |       |           |                      |             |                |    |
| De              |            | <u> </u>    | O (  | janv.<br>M | M   | - 2<br>J | 019<br>V | s     | D         | Toutes sélectionnées | *           | Recherche      | ď  |
| Service         |            | ¢ Créé      |      | 1          | 2   | 3        | 4        | 5     | 6         | Dernier changement   | Fichiers    | Progression    | \$ |
| > 🚏 Convert t   | to Word    | 01-14-PM    | 7    | 8          | 9   | 10       | 11       | 12    | 13        | 01-14-PM 13:34       | 1           | 100.00%        |    |
| > 🔂 Text to S   | peech      | 01-8-AM 1   | 14   | 15         | 16  | 17       | 18       | 19    | 20        | 01-8-AM 11:31        | 1           | 50.00%         |    |
| > STA Text to S | peech      | 01-8-AM 1   | 21   | 22         | 23  | 24       | 25       | 26    | 27        | 01-8-AM 11:26        | 1           | 100.00%        |    |
| > 🔂 Text to S   | peech      | 01-8-AM 1   | 28   | 29         | 30  | 31       | 1        | 2     | 3         | 01-8-AM 11:18        | 1           | 100.00%        |    |
| > 🔂 Text to S   | peech      | 01-8-AM 11  | 1:11 |            |     |          |          | Termi | né        | 01-8-AM 11:12        | 1           | 100.00%        |    |
| > 👔 Convert t   | to Excel   | 01-8-AM 11  | 1:00 |            |     |          |          | Termi | né        | 01-8-AM 11:00        | 1           | 100.00%        |    |
| > 🏭 Translate   | )          | 01-8-AM 10  | 0:57 |            |     |          |          | Termi | né        | 01-8-AM 10:57        | 1           | 100.00%        |    |

Comment filtrer des tâches par période :

- 1. Dans le champ de filtre, cliquez sur « De ».
- Sélectionnez la date de début sur le calendrier.
   ou
   Saisissez la date de début directement au format « JJ.MM.AAAA ».
- 3. Dans le champ de filtre, cliquez sur « À ».
- Sélectionnez la date de fin sur le calendrier.
   ou
   Saisissez la date de fin directement au format « JJ.MM.AAAA ».
- Cliquez sur [Filtre]. Les enregistrements filtrés sont affichés dans la liste.

### REMARQUES

- Le nombre de tâches filtrées s'affiche sous la liste de tâches.
- Les filtres et la recherche par mot-clé peuvent être combinés.

### Filtrage de tâches par état

Si vous recherchez une tâche qui a été effectuée ou qui est en cours de traitement, par exemple, vous pouvez filtrer la liste de tâches par état.

| 🔵 ΚΟΝΙCΛ           | MINOLTA         |              |                                                                  | Constant of the second second s | smart services from Konica M | JLION      |
|--------------------|-----------------|--------------|------------------------------------------------------------------|----------------------------------------------------------------------------------------------------|------------------------------|------------|
| i Accueil 🌐        | MAGASIN         | nes services |                                                                  |                                                                                                    | fr   🐥 😯                     | <b>#</b> 🕈 |
| Mes tâche          | 2S              |              | Toutes sélectionnées<br>Traitement en cours.<br>Terminé<br>Echec | і<br>Э                                                                                                    | Fil                          | tre        |
| Service            | ¢ Créé          | 👻 État       | Dernier changement                                               | Fichiers                                                                                                    | Progression                  | ¢          |
| > 👕 Convert to Wor | d 01-14-PM 13:3 | 3 Terminé    | 01-14-PM 13:34                                                   | 1                                                                                                    | 100.00%                      |            |
| > 🚹 Text to Speech | 01-8-AM 11:29   | Annulé       | 01-8-AM 11:31                                                    | 1                                                                                                    | 50.00%                       |            |
| > Text to Speech   | 01-8-AM 11:24   | Terminé      | 01-8-AM 11:26                                                    | 1                                                                                                    | 100.00%                      |            |

### Comment filtrer des tâches par état :

- 1. Dans le champ de filtre, cliquez sur « Toutes sélectionnées ».
- 2. Marquez le réglage requis, par exemple « Terminé ».
- Cliquez sur [Filtre]. Les enregistrements filtrés sont affichés dans la liste.

### REMARQUES

- Le nombre de tâches filtrées s'affiche sous la liste de tâches.
- Les filtres et la recherche par mot-clé peuvent être combinés.

### Recherche de tâches par mot-clé

Le champ de recherche vous permet de rechercher dans votre liste de tâches l'application utilisée qui sera ensuite affichée.

| C KONICA MINOLT                  | ^              |                  |                      | b        | smart services from Konica Minolta |
|----------------------------------|----------------|------------------|----------------------|----------|------------------------------------|
| I ACCUEIL 🌐 MAGASIN              | 🚔 MES TÂCHES   | SERVICES 🍃 🌽 ENT | RETIEN               |          | fr   🔺 😯 🏭 🌣                       |
| Mes tâches                       |                |                  |                      |          |                                    |
| De                               | 📺 – (Å         |                  | Toutes sélectionnées | *        | Filtre                             |
| Service                          | ♦ Créé         | 👻 État           | Dernier changement   | Fichiers | Word X.                            |
| > T Convert to Word              | 01-14-PM 13:33 | Terminé          | 01-14-PM 13:34       | 1        | 100.00%                            |
| > Transformation Convert to Word | 10-23-AM 10:24 | Terminé          | 10-23-AM 10:24       | 1        | 100.00%                            |
| > Transformation Convert to Word | 10-23-AM 09:26 | Terminé          | 10-23-AM 09:27       | 1        | 100.00%                            |
| > 👔 Convert to Word              | 10-18-AM 10:29 | Terminé          | 10-18-AM 10:29       | 1        | 100.00%                            |

Par exemple, saisissez « Word » dans le champ de recherche pour afficher toutes les tâches traitées avec « Convert to Word ».

### REMARQUES

- Le nombre de tâches filtrées s'affiche sous la liste de tâches.
- Les filtres et la recherche par mot-clé peuvent être combinés.

# Utilisation/Réglages généraux

# Barre d'outils d'accès rapide

La barre d'outils d'accès rapide est disponible en permanence. Elle vous permet d'utiliser des services complémentaires.

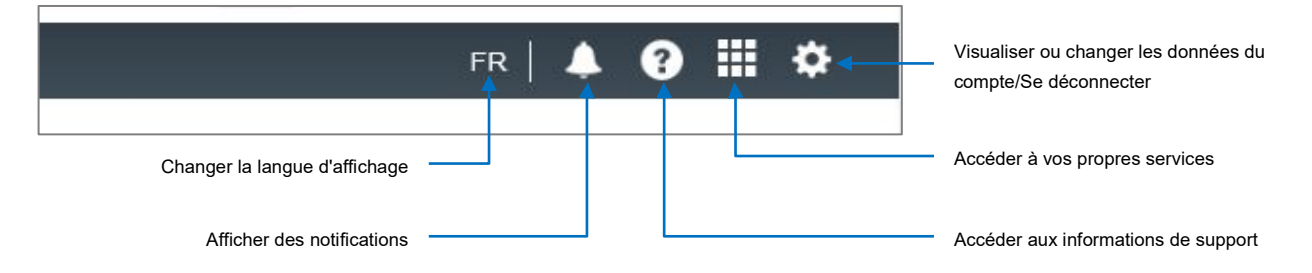

# Changer la langue d'affichage

Vous pouvez changer la langue d'affichage à l'aide du réglage Langue.

Comment changer la langue d'affichage pour la session bizhub Evolution actuelle :

- 1. Dans la barre d'outils d'accès rapide, cliquez sur le code de la langue.
- 2. Sélectionnez une langue d'affichage différente. La langue d'affichage change.

### REMARQUE

Vous pouvez changer la langue d'affichage définitivement. En d'autres termes, une fois que vous êtes connecté, bizhub Evolution s'affiche automatiquement dans la langue souhaitée. Pour configurer ce réglage, accédez à : Barre d'outils d'accès rapide → [Roue dentée] → [Mon compte].

### Changement des détails du compte

Dans la barre d'outils d'accès rapide, cliquez sur la roue dentée, puis sur [Mon compte] pour visualiser les réglages actuels de votre compte.

De là, vous pouvez effectuer les changements suivants :

- Changer le réglage Langue
- Changer le mot de passe
- Changer les coordonnées

# Réglages du service

Pour spécifier si et à quels intervalles vous souhaitez être informé des événements, accédez à :

Barre des menus  $\rightarrow$  [Entretien]  $\rightarrow$  [Réglages].

| testing & Descriptions & Conserved |         |       |      | a second | and a | M |
|------------------------------------|---------|-------|------|----------|-------|---|
| nueuen / Parameues / General       |         |       |      |          |       |   |
| Paramètres                         |         |       |      |          |       |   |
| Durée d'enregistrement des         | 5 Jours |       | *    |          |       |   |
| tâches en pièces jointes           |         |       |      |          |       |   |
| Durée d'enregistrement des         | 7 Jours |       |      |          |       |   |
| pièces jointes de tâche pour les   |         |       |      |          |       |   |
| tâches ayant échoué                |         |       |      |          |       |   |
|                                    |         | Soume | ttre |          |       |   |
|                                    |         |       |      |          |       |   |
|                                    |         |       |      |          |       |   |

- 1. Spécifiez si vous souhaitez être informé des événements. Cochez la case pour ce faire.
- 2. Spécifiez à quels intervalles réguliers vous souhaitez recevoir des notifications.
- 3. Cliquez sur [Soumettre].
- 4. Confirmez à l'aide de [OK].

### Visualisation des messages (cloche)

Si vous avez un message, l'icône « cloche » s'affiche. Cliquez sur l'icône pour visualiser le message.

|                  |         | <b>N</b>     |              |             | smart services from Konica Minolta |
|------------------|---------|--------------|--------------|-------------|------------------------------------|
| ACCUEIL          | MAGASIN | 📄 MES TÂCHES | MES SERVICES | 🗲 ENTRETIEN | fr   🎍 😗 🏭 🌣                       |
| Messag           | jes     |              |              |             | Aucun nouveau message              |
| Messag           | es      |              |              |             | Afficher tous les messages         |
| De               |         | Á) – (À      |              | Туре        | Filtre                             |
| Entrées introuva | bles    |              |              |             |                                    |

Si vous souhaitez visualiser tous les messages que vous avez déjà reçus, cliquez sur [Afficher tous les messages]. Vous pouvez filtrer la liste de messages par période et/ou par type de message.

Sélectionnez une période et/ou un type de message et cliquez sur [Filtre].

# Spécification de la période de stockage pour les fichiers joints d'une tâche

Les fichiers de résultats et les fichiers qui sont téléchargés en amont/numérisés dans une tâche et joints à une tâche sont accessibles pendant un certain temps via la plate-forme bizhub Evolution.

Pour spécifier la période de stockage pour les fichiers joints d'une tâche, accédez à :

Barre des menus  $\rightarrow$  [Entretien]  $\rightarrow$  [Réglages].

| Durée d'enregistrement des tâches  | en pièces 1 Jour |   |
|------------------------------------|------------------|---|
| jointes                            |                  |   |
| Durée d'enregistrement des pièces  | jointes 7 Jours  | 1 |
| de tâche pour les tâches ayant éch | pué              |   |
|                                    |                  |   |

Sélectionnez la période de stockage souhaitée dans le menu déroulant.

### REMARQUE

Si vous ne souhaitez pas stocker les fichiers joints d'une tâche, sélectionnez 0 minute.

### Utilisation des liens rapides

Les pages auxquelles vous accédez le plus souvent se trouvent sous « Liens rapides ». Vous pouvez utiliser les liens rapides pour passer directement à l'une des pages à l'affiche.

| 11:26 | 1             | 100.00%        |                |
|-------|---------------|----------------|----------------|
| 11:18 | 1             | 100.00%        | Liens rapides  |
| 11:12 | 1             | 100.00%        | Security Cubes |
| 11:00 | 1             | 100.00%        | Événements     |
|       | Précédent 1 2 | 3 4 5 31 Suiva | Services       |

# Avez-vous des questions ?

Si vous avez des questions concernant l'utilisation de bizhub Evolution ou concernant les services individuels, veuillez lire les guides de l'utilisateur respectifs. En cas de problèmes, veuillez contacter l'équipe du service bizhub Evolution (consultez le chapitre « Support » à la page 34).

#### REMARQUE

Vous pouvez accéder au guide de l'utilisateur des services ici : Barre d'outils d'accès rapide  $\rightarrow$  [?]  $\rightarrow$  [Informations support]  $\rightarrow$  [Manuels].

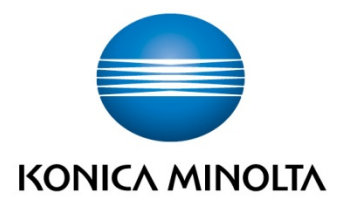

Konica Minolta Business Solutions Europe GmbH Europaallee 17 30855 Langenhagen ✔ Germany Tel.: +49 (0) 511 74 04-0 Fax: +49 (0) 511 74 10 50 www.konicaminolta.eu